# **TEXAS A&M UNIVERSITY-TEXARKANA**

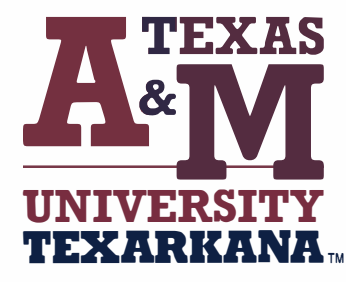

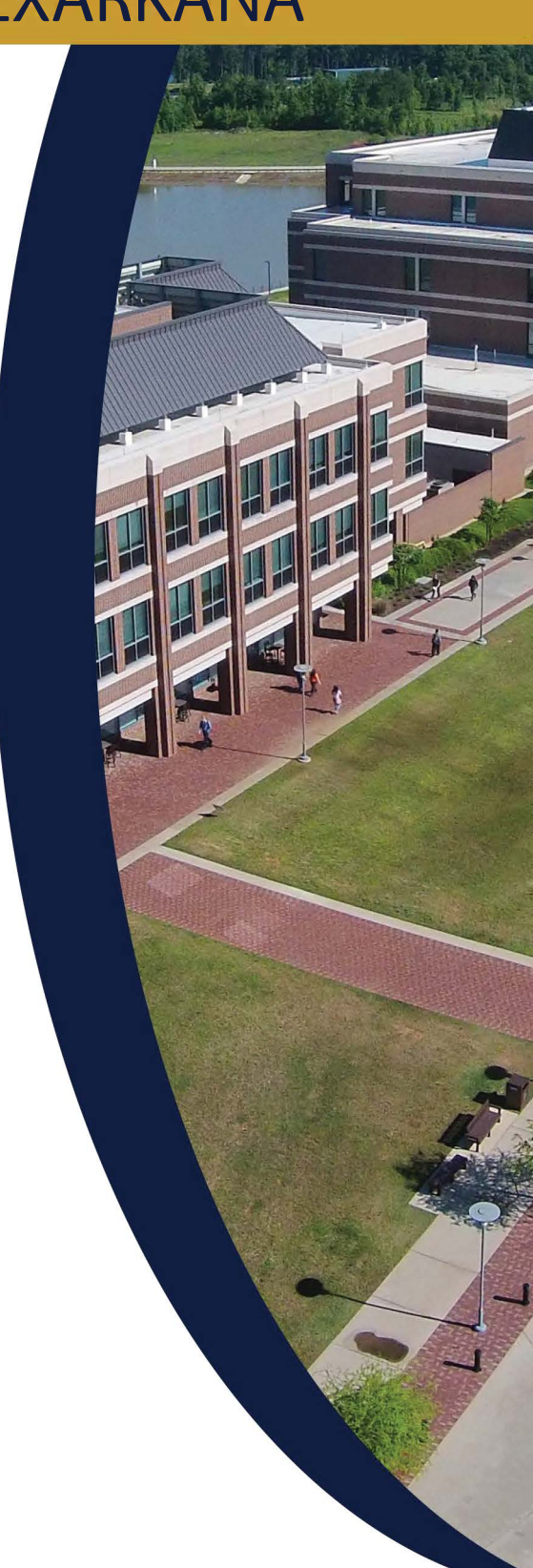

# **Table of Contents**

| Chrome Popups                  | 3  |
|--------------------------------|----|
| Firefox Popups                 | 5  |
| Taskstream Login               | 7  |
| Taskstream Workspace           | 8  |
| Mission Statement              | 11 |
| Program Objectives             | 14 |
| Operational Outcomes 1         | 18 |
| Student Learning Outcomes      | 22 |
| Curriculum Map                 | 27 |
| Activity Map                   | 32 |
| Assessment Plan                | 36 |
| Assessment Findings            | 41 |
| Dissemination of Findings      | 45 |
| Program Improvements           | 49 |
| Status of Program Improvements | 53 |

|   | Allow Pop-ups in Chrome                                                                                                    |
|---|----------------------------------------------------------------------------------------------------|
| 1 | Highlight the web address of the current page, right click, and click <u>COPY</u> .                                                               |
|   | Image: Construction of the system         Image: Undo         Cut         Copy         Paste         Paste & Go         Delete         Select All |
| 2 | Click the three vertical circles in the top right corner.                                                                                         |
|   | ×<br>                                                                                                    |
| 3 | Click <u>Settings</u> .                                                                                                    |
|   | Bookmarks       Zoom       -       100%       +       Cast       Find       Ctrl+F                                                                |
|   | More tools                                                                                                    |
|   | Settings                                                                                                    |
|   | Help                                                                                                    |

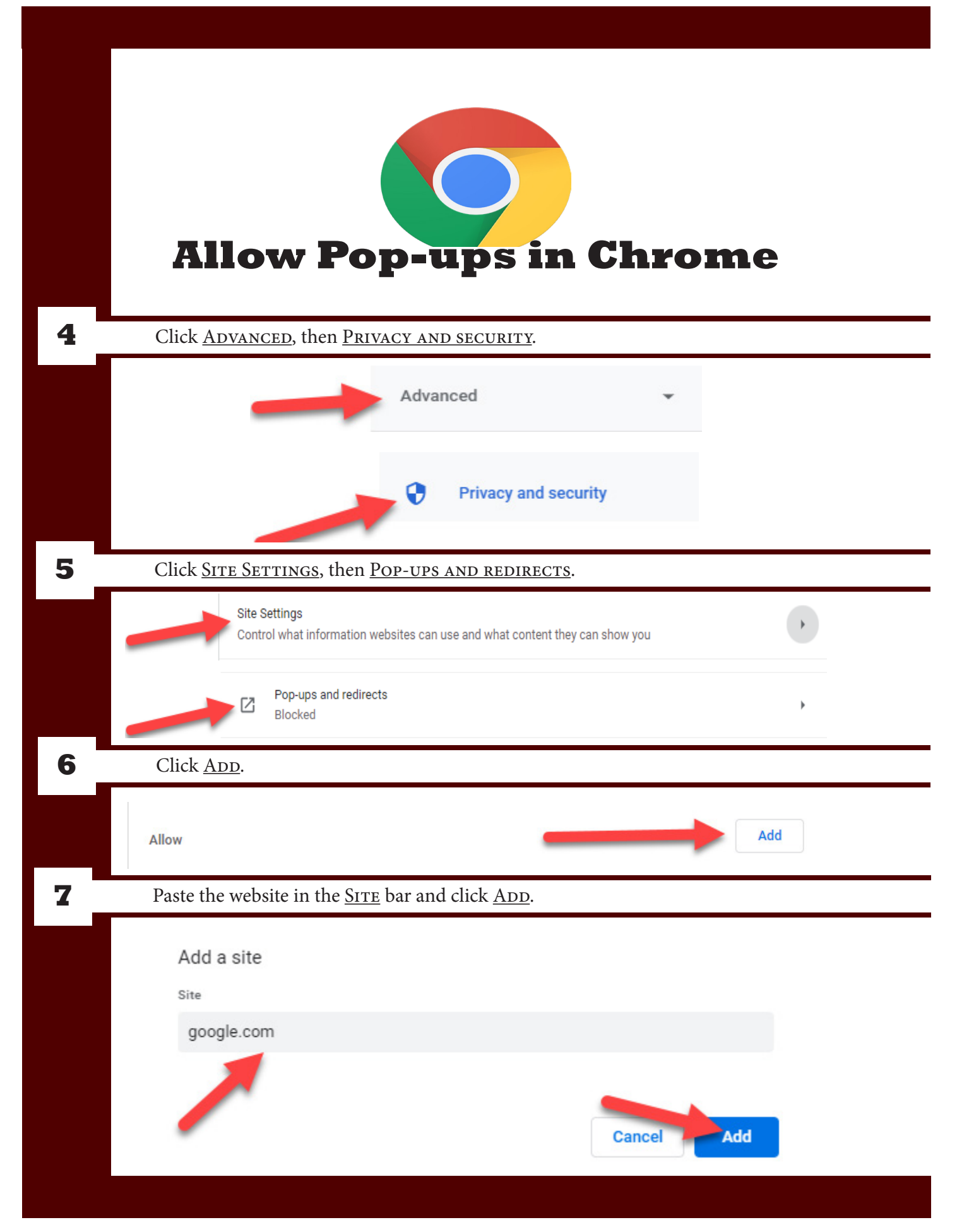

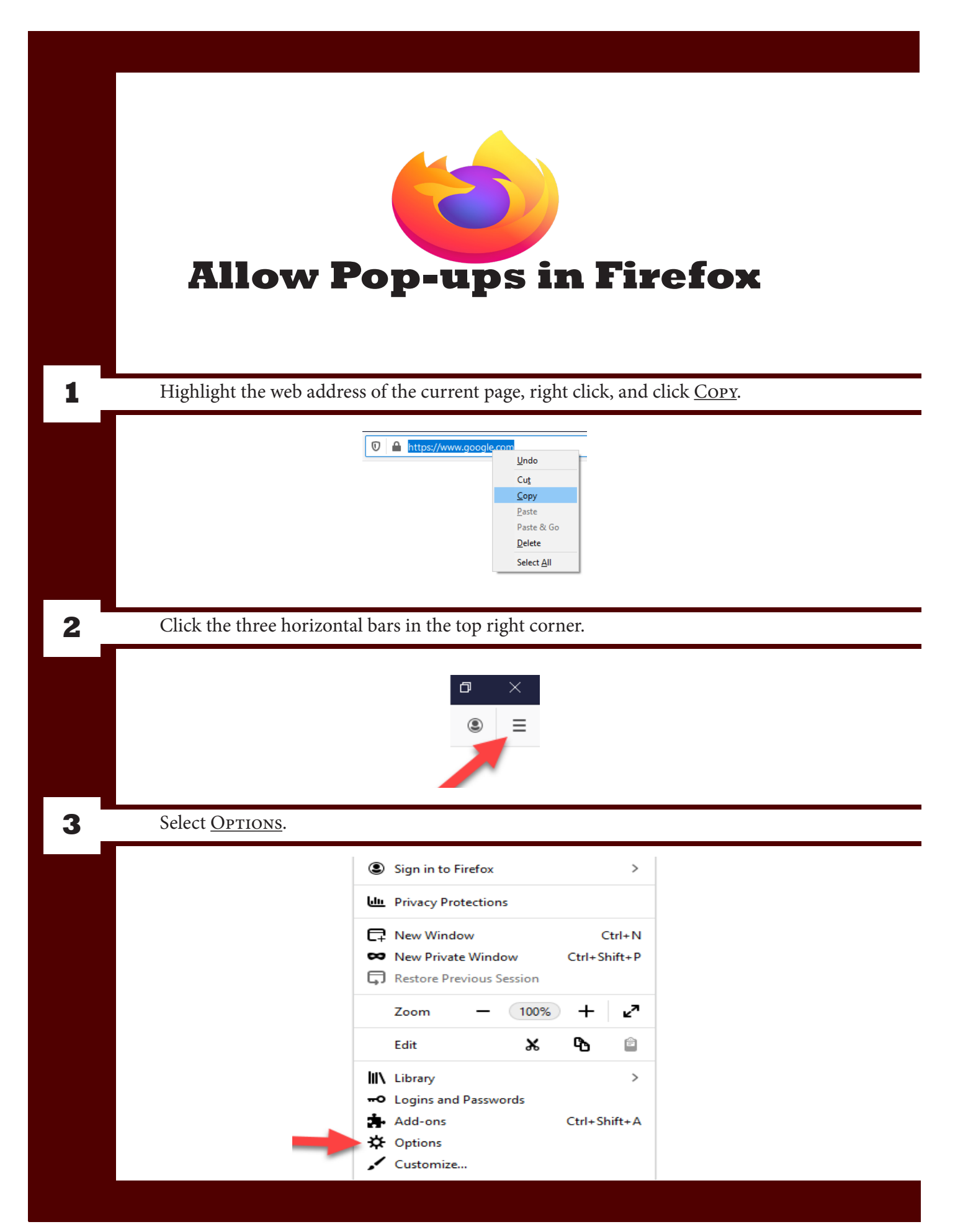

|   | Allow Pop-ups in Firefox                                                                                                    |
|---|----------------------------------------------------------------------------------------------------|
| 4 | Click on <u>Privacy and Security</u> .                                                                                                    |
|   | General                                                                                                    |
|   | Home                                                                                                    |
|   | Q Search                                                                                                    |
|   | Privacy & Security                                                                                                    |
|   | Sync                                                                                                    |
|   |                                                                                                    |
| 5 | Scroll down to <b>BLOCK POP-UP WINDOWS</b> and click on <b>EXCEPTIONS</b> .                                                                                                    |
|   | ✓ Block pop-up windows     Exceptions                                                                                                    |
|   |                                                                                                    |
| 6 | Paste the website in the <u>ADDRESS OF WEBSITE</u> bar, click <u>ALLOW</u> , and click <u>SAVE CHANGES</u> .                                                                                                    |
| 6 | Paste the website in the <u>ADDRESS OF WEBSITE</u> bar, click <u>ALLOW</u> , and click <u>SAVE CHANGES</u> .                                                                                                    |
| 6 | Allowed Websites - Pop-ups         X         You can specify which websites are allowed to open pop-up windows. Type the exact address of the site you want                                                                                                    |
| 6 | Allowed Websites - Pop-ups         You can specify which websites are allowed to open pop-up windows. Type the exact address of the site you want to allow and then click Allow.         Address of website                                                                                                    |
| 6 | Allowed Websites - Pop-ups         You can specify which websites are allowed to open pop-up windows. Type the exact address of the site you want to allow and then click Allow.         Address of website         google.com                                                                                                    |
| 6 | Paste the website in the ADDRESS OF WEBSITE bar, click ALLOW, and click SAVE CHANGES.         Allowed Websites - Pop-ups         Vou can specify which websites are allowed to open pop-up windows. Type the exact address of the site you want to allow and then click Allow.         Address of website         google.com                                                               |
| 6 | Deste the website in the ADDRESS OF WEBSITE bar, click ALLOW, and click SAVE CHANGES.                                                                                                    |
| 6 | Paste the website in the <u>ADDRESS OF WEBSITE</u> bar, click <u>ALLOW</u> , and click <u>SAVE CHANGES</u> .                                                                                                    |
| 6 | Paste the website in the <u>ADDRESS OF WEBSITE</u> bar, click <u>ALLOW</u> , and click <u>SAVE CHANGES</u> .                                                                                                    |
| 6 | Paste the website in the <u>ADDRESS OF WEBSITE</u> bar, click <u>ALLOW</u> , and click <u>SAVE CHANGES</u> .                                                                                                    |
| 6 | Paste the website in the <u>ADDRESS OF WEBSITE</u> bar, click <u>ALLOW</u> , and click <u>SAVE CHANGES</u> .                                                                                                    |
| 6 | Paste the website in the <u>ADDRESS OF WEBSITE</u> bar, click <u>ALLOW</u> , and click <u>SAVE CHANGES</u> .                                                                                                    |
| 6 | Allowed Websites - Pop-ups         Vic can specify which websites are allowed to open pop-up windows. Type the exact address of the site you want to allow and then click Allow.         Agdress of website         google.com         http://google.com         http://google.com         http://google.com         http://google.com         http://google.com         http://google.com |
| 6 | Allowed Websites - Pop-ups         Vu can specify which websites are allowed to open pop-up windows. Type the exact address of the site you want to allow and then click Allow.         Address of website         google.com         Website         thtps://google.com         Allow         Website         Remove Website         Remove Website                                       |

# **Taskstream Login**

| 1 | Navigate to login.taskstream.com in your web browser                                        |
|---|---------------------------------------------------------------------------------------------|
|   | Iogin.taskstream.com/                                                                       |
| 2 | Enter your username (your @tamut.edu email) and your password                               |
|   | Sign In       Username       Sign In       Forgot Login?     Create/Renew Account           |
| 3 | If you forgot your password, click <u>Forgot Login</u> . A link will be sent to your email. |
|   | Forgot Login? Create/Renew Account Get Help                                                 |
| 4 | If this does not work, contact Taskstream using the Get Help button.                        |
|   | Forgot Login? Create/Renew Account Get Help                                                 |
| 5 | Once successfully logged in, you will be at the main page.                                  |
|   | <form></form>                                                                               |
|   |                                                                                             |

| Once logged in, find your program                                                                                                    | 1.                                                                                  |
|----------------------------------------------------------------------------------------------------|-------------------------------------------------------------------------------------|
|                                                                                                    | Academic Support » Associate Provost<br>Honors<br>Annual Program Assessment         |
| Click on <u>Annual Program Asses</u>                                                                                                    | <u>ssment</u> or <u>Non-Academic Assessment</u> .                                   |
|                                                                                                    | Annual Program Assessment<br>Non-Academic Assessment Workspace                      |
| Your workspace should look simila                                                                                                    | ar to the picture below.                                                            |
| Definition     Definition       Control     Control       Control     Control       Control     Contro       Control     Contro </td <td>Medical Content     Medical Content     Submitted     Medical Content     Submitted</td> | Medical Content     Medical Content     Submitted     Medical Content     Submitted |

# **Taskstream Workspace Guide**

| 5 | DISCUSSION enable you to create forum discussions on topics related to your content.             |
|---|--------------------------------------------------------------------------------------------------|
|   | Edit Content Discussion Submission & Read Reviews Publish Options & Info                         |
| 6 | SUBMISSION & READ REVIEWS enable you to view the status of components of your assessments.       |
|   | Edit Content Discussion Submission & Read Reviews Publish Options & Info                         |
| Z | <u>PUBLISH</u> can be used to share your work with others.                                       |
|   | Edit Content Discussion Submission & Read Reviews Publish Options & Info                         |
| 8 | OPTIONS & INFO provides information on your workspace and displays levels of access with others. |
|   | Edit Content Discussion Submission & Read Reviews Publish Options & Info                         |

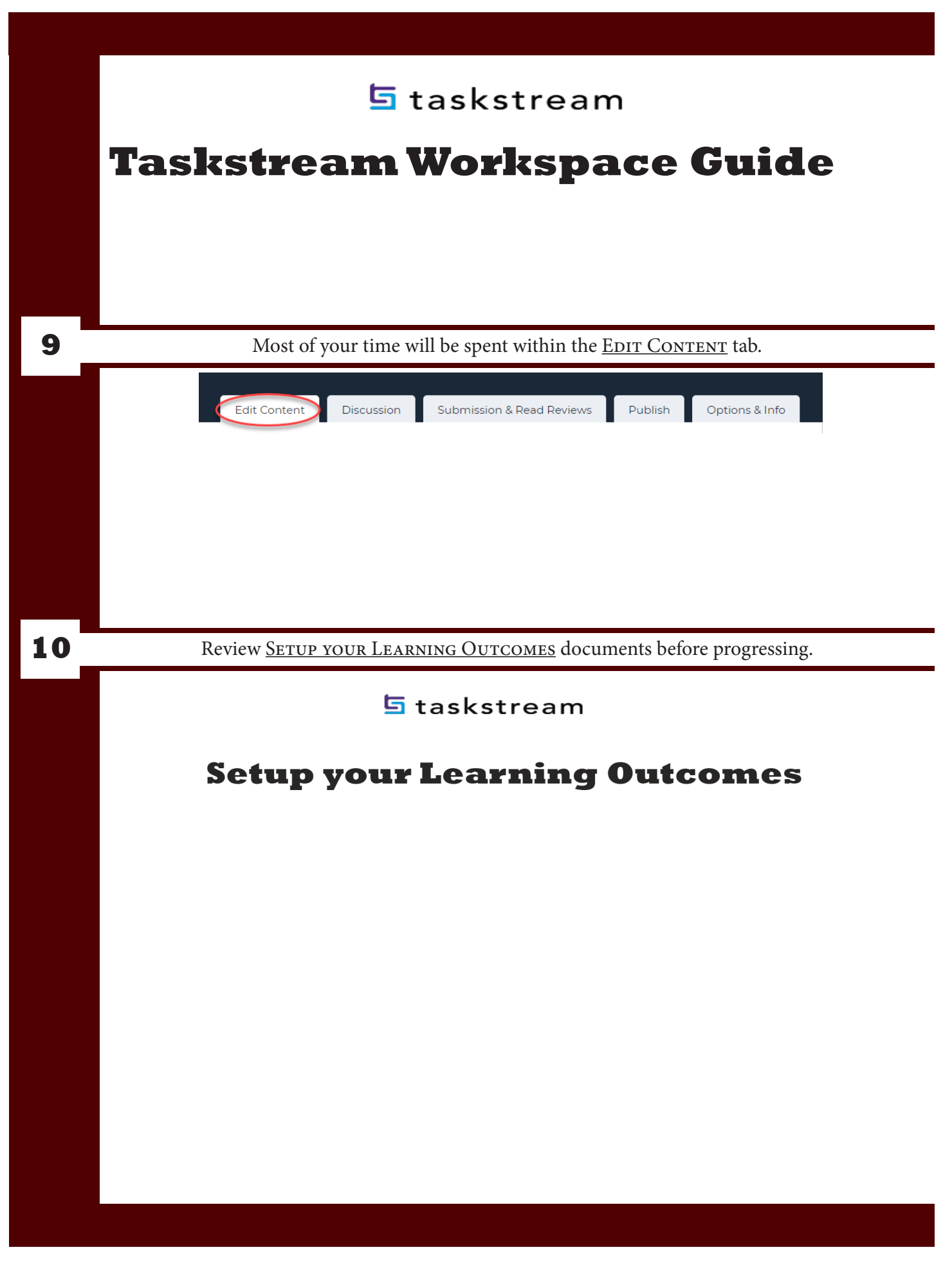

# **Mission Statements**

In this section, you will provide a statement that states the core mission and purpose of the department. Administrative departments should also (a) describe key services provided in support of the university's mission, and (b) identify the primary group(s) you serve or that benefit from your service.

| Find your department's                                             | sworkspace                              |                      |
|--------------------------------------------------------------------|-----------------------------------------|----------------------|
| 7 Demo Program                                                     |                                         |                      |
|                                                                    |                                         | - select report -    |
| Annual Program Assessment                                          |                                         |                      |
| Non-Academic Assessment Workspace                                  |                                         |                      |
|                                                                    |                                         |                      |
| Click either 'Annual Pro                                           | ogram Assesment' or 'Non-academic A     | ssessment Workspace' |
|                                                                    |                                         |                      |
| College of Education and Liberal Arts » Social Sciences Department |                                         |                      |
| Psychology                                                         |                                         | - select report -    |
| Annual Program Assessment                                          | -                                       |                      |
|                                                                    |                                         |                      |
| Non-Academic Units<br>Enrollment Management                        |                                         | - select report - CO |
| Non-Academic Assessment Workspace                                  |                                         |                      |
|                                                                    |                                         |                      |
| Click 'Mission Statemer                                            | nť                                      |                      |
|                                                                    | General Information                     |                      |
|                                                                    | Standing Requirements                   |                      |
|                                                                    | 🔷 Mission Statement                     |                      |
|                                                                    | Program Objectives                      |                      |
|                                                                    | Student Learning<br>Outcomes            |                      |
|                                                                    | 🛷 Curriculum Map                        |                      |
|                                                                    |                                         |                      |
| Click 'Check out'                                                  |                                         |                      |
|                                                                    |                                         |                      |
| Edit Content Discu                                                 | ssion Submission & Read Reviews Publish | Options & Info       |
|                                                                    |                                         | CHECK OUT            |
| VIEW LOG                                                           |                                         |                      |
| I VIEW LOG I W                                                     |                                         |                      |
| I VIEW LOG I W                                                     |                                         |                      |

# **Mission Statements**

In this section, you will provide a statement that states the core mission and purpose of the department. Administrative departments should also (a) describe key services provided in support of the university's mission, and (b) identify the primary group(s) you serve or that benefit from your service.

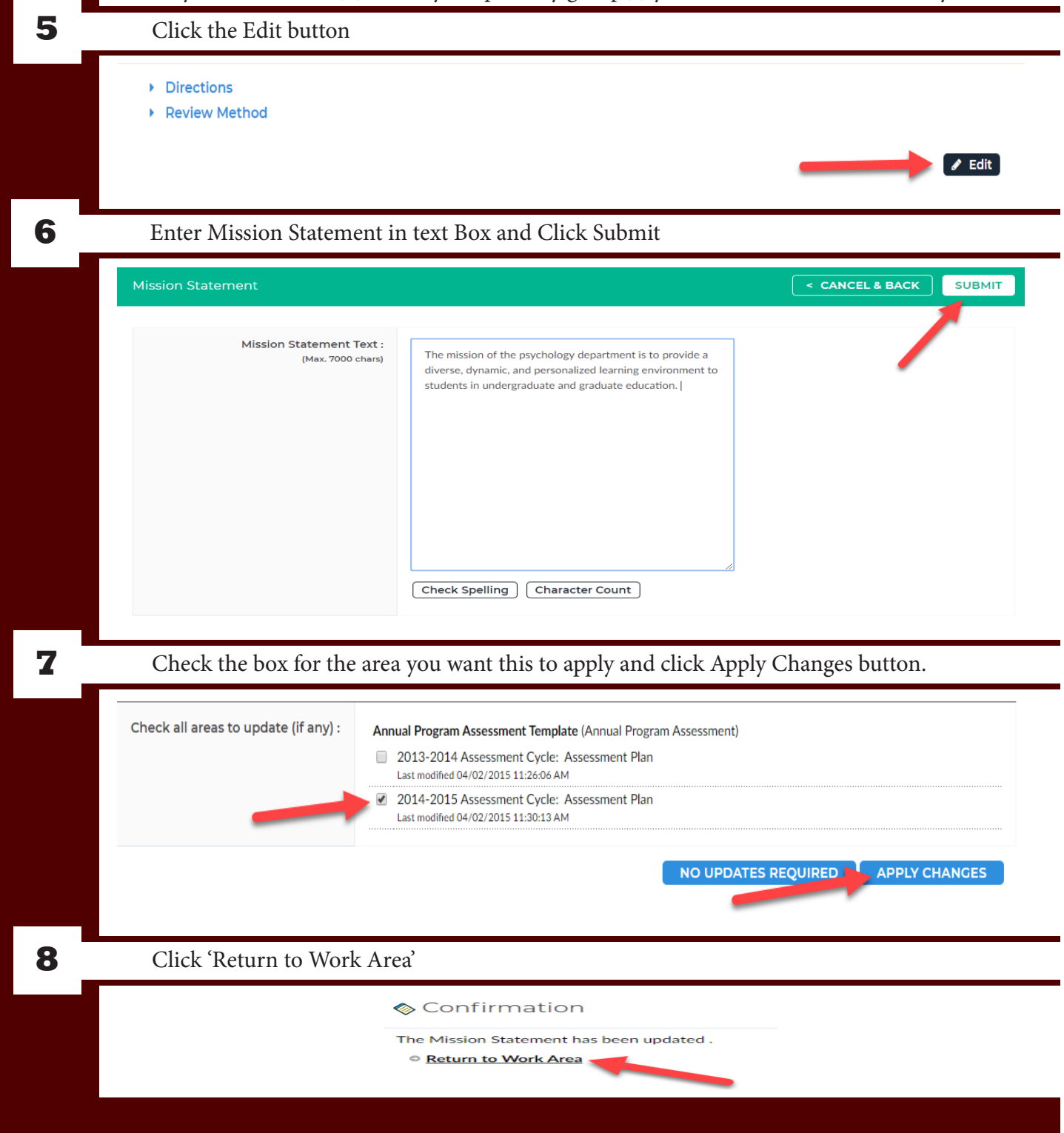

# **Mission Statements**

In this section, you will provide a statement that states the core mission and purpose of the department. Administrative departments should also (a) describe key services provided in support of the niversity's mission, and (b) identify the primary group(s) you serve or that benefit from your service

| Click the Check In button             |               |            |         |                 |           |       |                |
|---------------------------------------|---------------|------------|---------|-----------------|-----------|-------|----------------|
| Mission Statement (Mission Statement) | ♥ VIEW LOC    | 3          | Ø PDF   | 🖨 PRINT         | SHA       | RE    | CHECK IN       |
| Click Return to Work Area             |               |            |         |                 |           |       |                |
| Check In Success                      | sful          |            |         |                 |           |       |                |
| You have checked in the foll          | owing area    | : Standing | g Requi | rements         | : Missio  | n Sta | tement         |
|                                       |               |            |         |                 |           |       |                |
| If all these steps were followe       | ed correctly, | your scre  | en shou | ıld look s      | imilar to | o the | image belov    |
|                                       | Edit Content  | Discussion | Submiss | ion & Read Revi | ews Pu    | blish | Options & Info |
| Mission Statement (Mission Statement) | VIEW LOG      | WORD       | OPDF    |                 | SHARE     | 0     | CHECK OUT      |
| Work In Progress                      |               |            |         |                 |           |       |                |
| Directions                            |               |            |         |                 |           |       |                |
| Review Method                         |               |            |         |                 |           |       |                |

# **Program Objectives** In this section, you should describe your department's plans to achieve your mission. You should also

describe what you expect graduates to accomplish after they leave your program.

|                                                                                         |                                                                                                    | - select report - 🔹 🗸 Go |
|-----------------------------------------------------------------------------------------|----------------------------------------------------------------------------------------------------|--------------------------|
| Annual Program Assessment                                                               |                                                                                                    |                          |
| Non-Academic Assessment Workspace                                                       |                                                                                                    |                          |
|                                                                                         |                                                                                                    |                          |
| Click either 'Annual Pro                                                                | ogram Assesment' or 'Non-academic A                                                                                                    | Assessment Workspace'    |
|                                                                                         | 0                                                                                                    | 1                        |
| College of Education and Liberal Arts » Social Sciences Department<br><b>Psychology</b> |                                                                                                    | - select report - CO     |
| Annual Program Assessment                                                               | _                                                                                                    |                          |
|                                                                                         | -                                                                                                    |                          |
| Non-Academic Units<br>Enrollment Management                                             |                                                                                                    | - select report - • Go   |
| Non-Academic Assessment Workspace                                                       |                                                                                                    |                          |
| -                                                                                       |                                                                                                    |                          |
|                                                                                         |                                                                                                    |                          |
| Click 'Program Objectiv                                                                 | ves'                                                                                                    |                          |
| Click 'Program Objectiv                                                                 | ves'<br>General Information                                                                                                    |                          |
| Click 'Program Objectiv                                                                 | General Information                                                                                                    |                          |
| Click 'Program Objectiv                                                                 | Ves'<br>General Information<br>Standing Requirements<br>Mission Statement                                                                                          |                          |
| Click 'Program Objectiv                                                                 | Ves'<br>General Information<br>Standing Requirements<br>Mission Statement<br>Program Objectives                                                                    |                          |
| Click 'Program Objectiv                                                                 | Vers'<br>General Information<br>Standing Requirements<br>Mission Statement<br>Program Objectives<br>Student Learning<br>Outcomes                                   |                          |
| Click 'Program Objectiv                                                                 | Vers'<br>Ceneral Information<br>Standing Requirements<br>Mission Statement<br>Program Objectives<br>Student Learning<br>Outcomes<br>Curriculum Map                 |                          |
| Click 'Program Objectiv                                                                 | Vers'<br>Ceneral Information<br>Standing Requirements<br>Mission Statement<br>Program Objectives<br>Student Learning<br>Outcomes<br>Curriculum Map                 |                          |
| Click 'Program Objectiv                                                                 | Vers'<br>Ceneral Information<br>Standing Requirements<br>Mission Statement<br>Program Objectives<br>Student Learning<br>Outcomes<br>Curriculum Map                 |                          |
| Click 'Program Objectiv<br>Click 'Check out'                                            | Ceneral Information         Standing Requirements         Mission Statement         Program Objectives         Student Learning<br>Outcomes         Curriculum Map | Ontions & Info           |

|   | 5 tas                                                                                            | kstream                                                                                                    |
|---|--------------------------------------------------------------------------------------------------|----------------------------------------------------------------------------------------------------|
|   | <b>Program</b><br>In this section, you should describe your of<br>describe what you expect gradu | <b>Objectives</b><br>department's plans to achieve your mission. You should also<br>nates to accomplish after they leave your program.  |
| 5 | Click Create New Outcome Set Butte                                                               | on                                                                                                    |
|   | Program Objectives (Learning Objective/Outcome) • VIEW                                           | LOG @ WORD @ PDF                                                                                                    |
|   | <ul> <li>Directions</li> <li>Review Method</li> </ul>                                            |                                                                                                    |
|   |                                                                                                  |                                                                                                    |
|   |                                                                                                  |                                                                                                    |
| 6 | Write your set name in the text box a                                                            | and click Continue                                                                                                    |
|   | Create New Outcome Set                                                                           |                                                                                                    |
|   | Set Name:                                                                                        | Careers or Admissions                                                                                                    |
|   | Designate Alignment/Mapping Preference:                                                          | <ul> <li>Outcomes in other sets will need to be aligned to Outcomes in this set.<br/>(When checked, mapping will be allowed)</li> </ul> |
|   |                                                                                                  | Cancel CONTINUE                                                                                                    |
|   |                                                                                                  |                                                                                                    |
| 7 | Click Create New Learning Objectiv                                                               | e button                                                                                                    |
|   | <ul> <li>Careers or Admissions<br/>(Learning Objectives &amp; Outcomes)</li> </ul>               |                                                                                                    |
|   | Create New Learning Objective                                                                    | Reorder Edit Set Name/Properties                                                                                                    |
|   |                                                                                                  |                                                                                                    |

# **Program Objectives** In this section, you should describe your department's plans to achieve your mission. You should also

describe what you expect graduates to accomplish after they leave your program.

| Max 140 characters                                                                                              | Objective 1                                                                                                    |
|----------------------------------------------------------------------------------------------------|----------------------------------------------------------------------------------------------------|
| Description :<br>Max 1000 characters                                                                            | Use a concise descriptor here since this label is used in reports (e.g. Learning Objective 1.1 Civic Responsibility).         Student career success.                                                                                                    |
|                                                                                                    | Check Spelling Character Count                                                                                                    |
|                                                                                                    | Cancel CONTINUE                                                                                                    |
|                                                                                                    |                                                                                                    |
| Click Create N                                                                                                  | ew Outcome button                                                                                                    |
| Careers or Admissions     (Learning Objectives & Outcomes)                                                      | X Remove Set                                                                                                    |
| Create New Learning Object<br>Example Objective<br>Graduates of our undergradua                                 | tive Reorder Edit Set Name/Properties te programs will be prepared for careers in the workplace or for admission to graduate and                                                                                                    |
| professional programs.                                                                                          |                                                                                                    |
| Create New Outcome                                                                                              |                                                                                                    |
| Create New Outcome                                                                                              | l Description of Outcomes into text boxes and click Continue                                                                                                    |
| Create New Outcome<br>Enter Title and<br>Outcome:<br>Max 140 characters                                         | Description of Outcomes into text boxes and click Continue           Outcome 1           Use a concise descriptor here since this label is used in reports ( e.g. Outcome 1.1 Civic Responsibility).                                                                                                    |
| Create New Outcome<br>Enter Title and<br>Outcome:<br>Max 140 characters<br>Description :<br>Max 1000 characters | Description of Outcomes into text boxes and click Continue           Outcome 1           Use a concise descriptor here since this label is used in reports (e.g. Outcome 1.1 Civic Responsibility).           Graduates of our undergraduate programs will be prepared for careers in the workplace or for admission to graduate and professional programs. |

| 🔄 taskstream                                                                                                    |
|----------------------------------------------------------------------------------------------------|
| <b>Program Objectives</b><br>In this section, you should describe your department's plans to achieve your mission. You should also describe what you expect graduates to accomplish after they leave your program. |
| Click Back to all outcomes sets.                                                                                                    |
| <ul> <li>Add mapping</li> <li>Add another outcome</li> <li>Back to all outcome sets</li> </ul>                                                                                                    |
| Click the Check In button                                                                                                    |
| <ul> <li>♥ VIEW LOG</li> <li>● WORD</li> <li>● PDF</li> <li>● PRINT</li> <li>■ SHARE</li> <li>● CHECK IN</li> <li>CREATE NEW SET</li> <li>SELECT EXISTING SET</li> </ul>                                           |
| Click Return to Work Area                                                                                                    |
| Check In Successful                                                                                                    |
| You have checked in the following area : Standing Requirements : Program Objectives                                                                                                    |
| Your screen should look similar to the image below                                                                                                    |
| Program Objectives (Learning Objective/Outcome)  VIEW LOG  WORD  PDF  PRINT  SHARE  CHECK OUT Work In Progress                                                                                                    |
| Directions     Review Method                                                                                                    |
| Careers or Admissions     (Learning Objectives & Outcomes)                                                                                                    |
| Objective 1<br>Student career success.                                                                                                    |
| Outcome 1 Q     No Mapping       Outcome 1 Q     No Mapping                                                                                                    |
| workplace or for admission to graduate and professional programs.                                                                                                    |
|                                                                                                    |

# **Continuity** taskstream **Operational Outcomes**(Administrative Departments only)

In this section you should describe 3-5 Operational Outcomes which reflect the core functions and purpose of your unit. Please describe them in the present tense. You may also include an additional section on Strategic Outcomes, which are future-oriented results based on planned activity or changes in your unit. Inclusion of Strategic Outcomes is encouraged, but not required.

| 1 | Find your department's workspace                                                                                                    |
|---|----------------------------------------------------------------------------------------------------|
|   | Z_Demo Program       - select report - CO         Annual Program Assessment       .         Non-Academic Assessment Workspace       . |
| 2 | Click Non-academic Assessment Workspace                                                                                               |
|   | Non-Academic Units<br>Enrollment Management Non-Academic Assessment Workspace                                                         |
| 3 | Click 'Operational Outcomes'                                                                                                    |
|   | General Information  General Information  Standing Requirements  Mission Statement  Operational Outcomes  Activity Map                |
| 4 | Click 'Check out'                                                                                                    |
|   | Edit Content Discussion Submission & Read Reviews Publish Options & Info                                                              |

|   | 🔄 taskstream                                                                                                    |  |  |  |  |  |  |  |
|---|----------------------------------------------------------------------------------------------------|--|--|--|--|--|--|--|
|   | <b>Operational Outcomes</b>                                                                                                    |  |  |  |  |  |  |  |
|   | (Administrative Departments only)                                                                                                    |  |  |  |  |  |  |  |
|   | In this section you should describe 3-5 Operational Outcomes which reflect the core functions and pur-<br>pose of your unit. Please describe them in the present tense. You may also include an additional section<br>on Strategic Outcomes, which are future-oriented results based on planned activity or changes in your<br>unit. Inclusion of Strategic Outcomes is encouraged, but not required. |  |  |  |  |  |  |  |
| 5 | Click Create New Set button                                                                                                    |  |  |  |  |  |  |  |
|   | Operational Outcomes<br>(Operational objectives reflect                                                                                                    |  |  |  |  |  |  |  |
|   | CREATE NEW SET SELECT EXISTING SET                                                                                                    |  |  |  |  |  |  |  |
| 6 | Type your set name in the text box and click Continue                                                                                                    |  |  |  |  |  |  |  |
|   | Create New Outcome Set                                                                                                    |  |  |  |  |  |  |  |
|   | Set Name:<br>Department Objective                                                                                                    |  |  |  |  |  |  |  |
|   | Designate Alignment/Mapping                                                                                                    |  |  |  |  |  |  |  |
|   | Preference:       Outcomes in other sets will need to be aligned to Outcomes in this set.         (When checked, mapping will be allowed)                                                                                                    |  |  |  |  |  |  |  |
|   | Cancel CONTINUE                                                                                                    |  |  |  |  |  |  |  |
| 7 | Click Create New Operational Objective button                                                                                                    |  |  |  |  |  |  |  |
|   | Department Objective     (Operational Objectives & Outcomes)     X Remove Set                                                                                                    |  |  |  |  |  |  |  |
|   | Create New Operational Objective Reorder Edit Set Name/Properties                                                                                                    |  |  |  |  |  |  |  |
|   |                                                                                                    |  |  |  |  |  |  |  |
| 8 | Enter Learning Objective Title and Description into text boxes and click Continue                                                                                                    |  |  |  |  |  |  |  |
|   | Operational Objective:                                                                                                    |  |  |  |  |  |  |  |
|   | Max 140 characters Use a concise descriptor here since this label is used in reports (e.g. Operational Objective 1.1 Civic Responsibility).                                                                                                    |  |  |  |  |  |  |  |
|   | Description :<br>Max 1000 characters Information Technology Services will partner with and<br>listen to the concerns of the campus community.                                                                                                    |  |  |  |  |  |  |  |
|   |                                                                                                    |  |  |  |  |  |  |  |
|   |                                                                                                    |  |  |  |  |  |  |  |
|   |                                                                                                    |  |  |  |  |  |  |  |
|   |                                                                                                    |  |  |  |  |  |  |  |

# **Derational Outcomes** (Administrative Departments only)

In this section you should describe 3-5 Operational Outcomes which reflect the core functions and purpose of your unit. Please describe them in the present tense. You may also include an additional section on Strategic Outcomes, which are future-oriented results based on planned activity or changes in your unit. Inclusion of Strategic Outcomes is encouraged, but not required.

|    | unit. Inclusion of Strategic Outcomes is encouraged, but not required.                                                                                                    |                                                                                                    |  |  |  |  |  |  |
|----|----------------------------------------------------------------------------------------------------|----------------------------------------------------------------------------------------------------|--|--|--|--|--|--|
| 9  | Click Create New Outcome button                                                                                                    |                                                                                                    |  |  |  |  |  |  |
|    | Department Objective<br>(Operational Objectives & Outcomes)     Create New Operational Objective Reorder Edit Set Name/Properties     Community Partnership<br>Information Technology Services will partner with and listen to the concerns of the campus Edit × Delete     Create New Outcome     Create New Outcome |                                                                                                    |  |  |  |  |  |  |
|    |                                                                                                    |                                                                                                    |  |  |  |  |  |  |
| 10 | Enter Title and                                                                                                    | Description of Outcome into text boxes and click Continue                                                                                                    |  |  |  |  |  |  |
|    | Outcome:<br>Max 140 characters                                                                                                    | Outcome 1 – Community Feedback<br>Use a concise descriptor here since this label is used in reports (e.g. Outcome 1.1 Civic Responsibility).                     |  |  |  |  |  |  |
|    | Description :<br>Max 1000 characters                                                                                                    | Information Technology Services will regularly collect,<br>review, and act upon feedback submitted by the campus<br>community.<br>Check Spelling Character Count |  |  |  |  |  |  |
|    |                                                                                                    |                                                                                                    |  |  |  |  |  |  |
| 11 | Click Back to a                                                                                                    | ll outcome sets                                                                                                    |  |  |  |  |  |  |
|    |                                                                                                    | <ul> <li>Add mapping</li> <li>Add another outcome</li> <li>Back to all outcome sets</li> </ul>                                                                   |  |  |  |  |  |  |

|     | 5 taskstream                                                                                                    |                           |  |  |  |  |  |  |
|-----|----------------------------------------------------------------------------------------------------|---------------------------|--|--|--|--|--|--|
|     | <b>Operational Outcomes</b>                                                                                                    |                           |  |  |  |  |  |  |
|     | (Administrative Departments only)                                                                                                    |                           |  |  |  |  |  |  |
|     | In this section you should describe 3-5 Operational Outcomes which reflect the core functions and pur-<br>pose of your unit. Please describe them in the present tense. You may also include an additional section<br>on Strategic Outcomes, which are future-oriented results based on planned activity or changes in your<br>unit. Inclusion of Strategic Outcomes is encouraged, but not required. |                           |  |  |  |  |  |  |
| 2   | Click the Check In button                                                                                                    | Click the Check In button |  |  |  |  |  |  |
|     | Operational Outcomes<br>(Operational objectives reflect • VIEW LOG • WORD • PDF + PRINT - SHARE                                                                                                    | CHECK IN                  |  |  |  |  |  |  |
|     | CREATE NEW SET SEL                                                                                                    | ECT EXISTING SET          |  |  |  |  |  |  |
| 3   | Click Return to Work Area                                                                                                    |                           |  |  |  |  |  |  |
|     | Check In Successful                                                                                                    |                           |  |  |  |  |  |  |
|     | You have checked in the following area : Standing Requirements : Operation                                                                                                    | al Outcomes               |  |  |  |  |  |  |
|     | ← Return to Work Area                                                                                                    |                           |  |  |  |  |  |  |
|     |                                                                                                    |                           |  |  |  |  |  |  |
|     |                                                                                                    |                           |  |  |  |  |  |  |
| 1 _ | This is what your screen should look like if you've followed these step                                                                                                    | s correctly               |  |  |  |  |  |  |
|     | Operational Outcomes<br>(Operational objectives reflect                                                                                                    | O CHECK OUT               |  |  |  |  |  |  |
|     | Work In Progress                                                                                                    |                           |  |  |  |  |  |  |
|     | <ul> <li>Directions</li> <li>Review Method</li> </ul>                                                                                                    |                           |  |  |  |  |  |  |
|     | Department Objective     (Operational Objectives & Outcomes)                                                                                                    |                           |  |  |  |  |  |  |
|     | <b>Community Partnership</b><br>Information Technology Services will partner with and listen to the concerns of the campus community.                                                                                                    |                           |  |  |  |  |  |  |
|     | Outcome Mapping                                                                                                    |                           |  |  |  |  |  |  |
|     | Outcome 1 – Community Feedback <b>Q</b> No Mapping<br>Information Technology Services will regularly collect, review, and<br>act upon feedback submitted by the campus community.                                                                                                    |                           |  |  |  |  |  |  |
|     |                                                                                                    |                           |  |  |  |  |  |  |

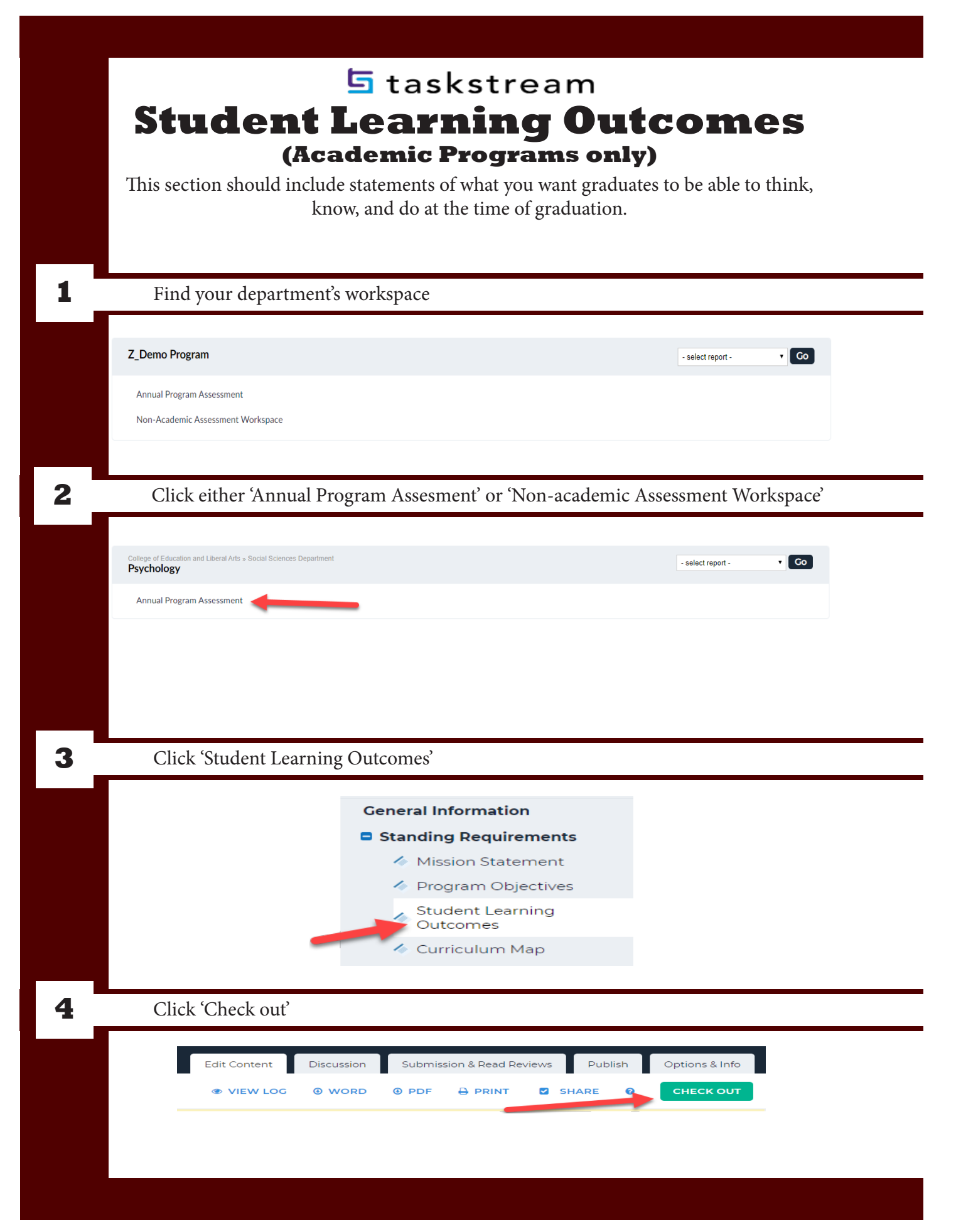

| 5 | t | а | s | k | s | t | r | е | а | m |  |
|---|---|---|---|---|---|---|---|---|---|---|--|
|---|---|---|---|---|---|---|---|---|---|---|--|

### Student Learning Outcomes (Academic Programs only)

This section should include statements of what you want graduates to be able to think, know, and do at the time of graduation.

| 5 | Click ' Create New Set'                                 |                                                                          |  |  |  |  |  |
|---|---------------------------------------------------------|--------------------------------------------------------------------------|--|--|--|--|--|
|   |                                                         | Edit Content Discussion Submission & Read Reviews Publish Options & Info |  |  |  |  |  |
|   | Student Learning Outcomes                               | 👁 VIEW LOG 🐵 WORD 🐵 PDF 🖶 PRINT 🗳 SHARE 🛛 CHECK IN                       |  |  |  |  |  |
|   |                                                         |                                                                          |  |  |  |  |  |
|   |                                                         |                                                                          |  |  |  |  |  |
|   |                                                         |                                                                          |  |  |  |  |  |
|   |                                                         |                                                                          |  |  |  |  |  |
| 6 | Name vour set and click Continue                        | ,<br>,                                                                   |  |  |  |  |  |
|   |                                                         |                                                                          |  |  |  |  |  |
|   | Create New Outcome Set                                  |                                                                          |  |  |  |  |  |
|   | Set Name:                                               |                                                                          |  |  |  |  |  |
|   |                                                         | Learning Objective                                                       |  |  |  |  |  |
|   | Designate Alignment/Mapping Preference:                 | Outcomes in other sets will need to be aligned to Outcomes in this set.  |  |  |  |  |  |
|   |                                                         | (when checked, mapping will be allowed)                                  |  |  |  |  |  |
|   |                                                         | Cancel                                                                   |  |  |  |  |  |
|   |                                                         |                                                                          |  |  |  |  |  |
| 7 | Scroll to the bottom of the page to                     | o find your new set                                                      |  |  |  |  |  |
|   |                                                         |                                                                          |  |  |  |  |  |
|   | Learning Objective     (Learning Objectives & Outcomes) | × Remove Set                                                             |  |  |  |  |  |
|   | Create New Learning Objective Reorder E                 | lit Set Name/Properties                                                  |  |  |  |  |  |
|   |                                                         |                                                                          |  |  |  |  |  |
| _ |                                                         |                                                                          |  |  |  |  |  |
| 8 | Click Create New Learning Object                        | tive                                                                     |  |  |  |  |  |
|   |                                                         |                                                                          |  |  |  |  |  |
|   | Learning Objective     (Learning Objectives & Outcomes) | × Remove Set                                                             |  |  |  |  |  |
|   |                                                         |                                                                          |  |  |  |  |  |
|   | Create New Learning Objective Reorder (Ec               | dit Set Name/Properties                                                  |  |  |  |  |  |
|   |                                                         |                                                                          |  |  |  |  |  |
|   |                                                         |                                                                          |  |  |  |  |  |
|   |                                                         |                                                                          |  |  |  |  |  |

|    | 互 taskstream                                                                           |                                                                                                    |  |  |  |  |  |
|----|----------------------------------------------------------------------------------------|----------------------------------------------------------------------------------------------------|--|--|--|--|--|
|    | Student Learning Outcomes                                                              |                                                                                                    |  |  |  |  |  |
|    | (Academic Programs only)                                                               |                                                                                                    |  |  |  |  |  |
|    | This section should include statements of what you want graduates to be able to think, |                                                                                                    |  |  |  |  |  |
|    |                                                                                        | know, and do at the time of graduation.                                                                       |  |  |  |  |  |
|    |                                                                                        |                                                                                                    |  |  |  |  |  |
| 9  | Type your Lea                                                                          | rning Objective and Description in the text box and click Continue                                            |  |  |  |  |  |
|    | Learning Objective:<br>Max 140 characters                                              | Critical Thinking Skills                                                                                      |  |  |  |  |  |
|    | Description :<br>Max 1000 characters                                                   | Students will use critical thinking skeptical inquiry and the                                                 |  |  |  |  |  |
|    |                                                                                        | scientific method to solve problems related to behavior and<br>mental processes.                              |  |  |  |  |  |
|    |                                                                                        |                                                                                                    |  |  |  |  |  |
|    |                                                                                        | Check Spelling Character Count                                                                                |  |  |  |  |  |
|    |                                                                                        |                                                                                                    |  |  |  |  |  |
| 10 | Click Create N                                                                         | Jew Outcome                                                                                                   |  |  |  |  |  |
|    | - Learning Objective X Remove Set                                                      |                                                                                                    |  |  |  |  |  |
|    | Create New Learning Objective Reorder Edit Set Name/Properties                         |                                                                                                    |  |  |  |  |  |
|    | Critical Thinking Skills<br>Students will use critical<br>to behavior and mental       | I thinking, skeptical inquiry, and the scientific method to solve problems related 🥜 Edit 🗙 Delete processes. |  |  |  |  |  |
|    |                                                                                        |                                                                                                    |  |  |  |  |  |
| 11 | Enter the Title                                                                        | and Description and click Continue                                                                            |  |  |  |  |  |
|    | Outcome:<br>Max 140 characters                                                         | SLO1 – Scientific Method                                                                                      |  |  |  |  |  |
|    | Description :                                                                          | Use a concise descriptor here since this label is used in reports ( e.g. Outcome 1.1 Civic Responsibility).   |  |  |  |  |  |
|    | Max 1000 characters                                                                    | Students will demonstrate competence in applying the scientific method to an area of psychological inquiry.   |  |  |  |  |  |
|    |                                                                                        |                                                                                                    |  |  |  |  |  |
|    |                                                                                        | Check Spelling Character Count                                                                                |  |  |  |  |  |
|    |                                                                                        | Cancel CONTINUE                                                                                               |  |  |  |  |  |
|    |                                                                                        |                                                                                                    |  |  |  |  |  |
| 12 | Click 'Add ma                                                                          | pping´ to align your outcome                                                                                  |  |  |  |  |  |
|    |                                                                                        | Add mapping Add another outcome                                                                               |  |  |  |  |  |
|    |                                                                                        | Back to all outcome sets                                                                                      |  |  |  |  |  |
|    |                                                                                        |                                                                                                    |  |  |  |  |  |
|    |                                                                                        |                                                                                                    |  |  |  |  |  |

| 🔄 taskstream                                                                                                    |                                   |
|----------------------------------------------------------------------------------------------------|-----------------------------------|
| Student Learning Outcomes<br>(Academic Programs only)                                                                                                    |                                   |
| This section should include statements of what you want graduates to be able to think,                                                                                                    |                                   |
| know, and do at the time of graduation.                                                                                                    |                                   |
| Click on the drop down bar                                                                                                    |                                   |
| Select category of set to map to :<br>Select Type of Set                                                                                                    |                                   |
| Select Set :<br>Please select the category of the set you would like to map to and click the 'Go' button above.                                                                                                    |                                   |
| Cancel                                                                                                    |                                   |
| 24                                                                                                    |                                   |
| Select Goal sets distributed from the drop down window                                                                                                    |                                   |
| Select category of set to map to : Select Type of Set                                                                                                    |                                   |
| Select Type of Set Goal sets distributed to Z_Demo Program Outcome Sets in Z_Demo Program Outcome Sets in Z_Demo Program Out |                                   |
|                                                                                                    |                                   |
|                                                                                                    |                                   |
|                                                                                                    |                                   |
| Click Go                                                                                                    |                                   |
| Select category of set to map to : Goal sets distributed to Z_Demo Program   GO                                                                                                    |                                   |
| Select Set :<br>Please select the category of the set you would like to map to and click the 'Go' button above.                                                                                                    |                                   |
| Cancel CONTINUE                                                                                                    |                                   |
|                                                                                                    |                                   |
| Align your learning outcomes to Texas Core or Texas A&M SLOs and click Continue                                                                                                    |                                   |
| Select category of set to map to : Goal sets distributed to Z_Demo Program  GO                                                                                                    |                                   |
| Select Set : • Texas A&M University System SLO's [View Set]<br>Owned by Texas A&M University Texarkana                                                                                                    |                                   |
| These outcomes are applicable to TAMUT undergraduate programs only.  TX- Texas Core Curriculum Owned by Texas A&M University Texarkana                                                                                                    |                                   |
| These outcomes are applicable to TAMUT undergraduate programs only. Only programs that teach in the core curriculum should map to this outcome set.                                                                                                    |                                   |
| Cancel                                                                                                    |                                   |
|                                                                                                    | <section-header></section-header> |

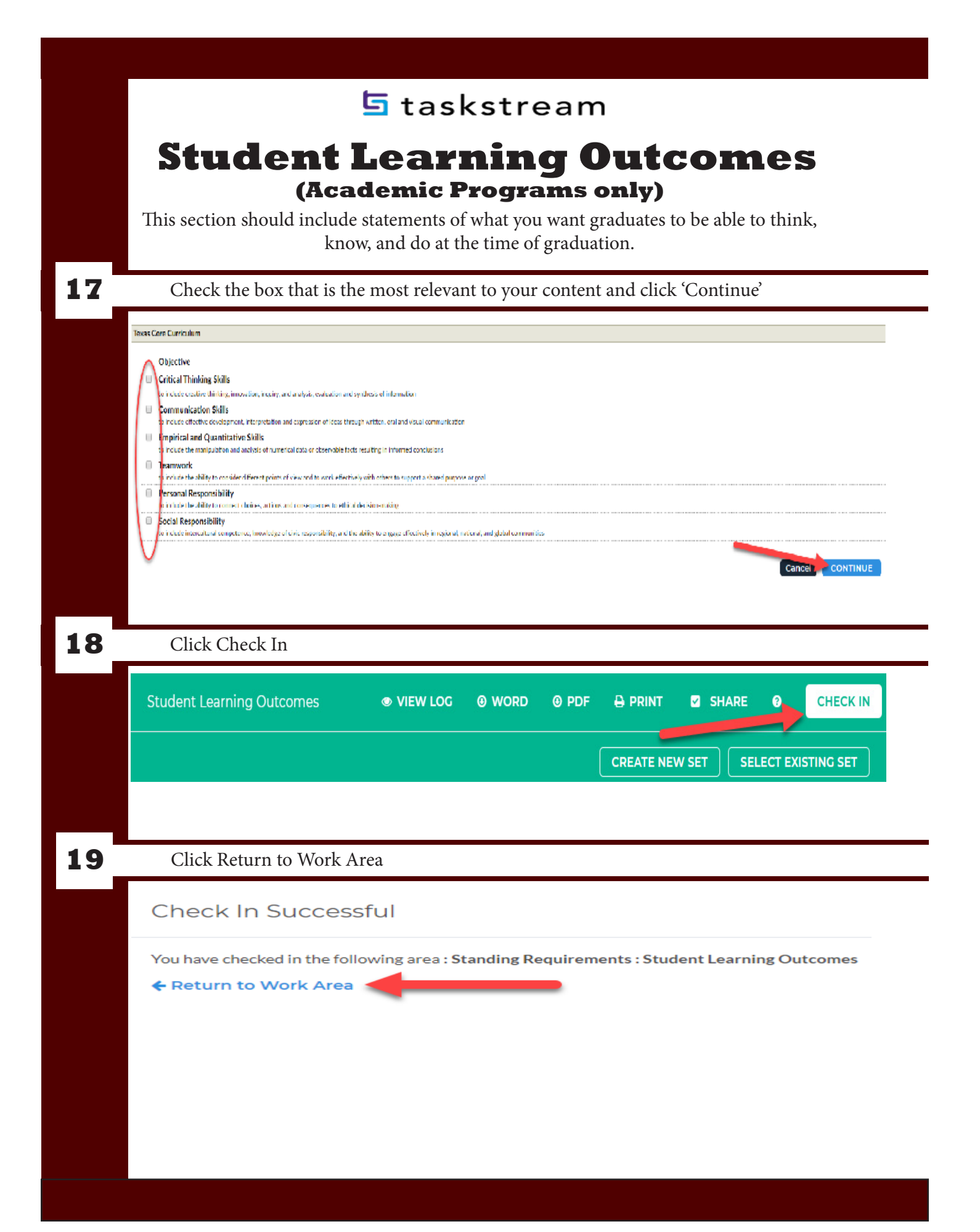

In this section, you can create visual displays that are useful for showing which learning outcomes are Introduced (introduced at the basic level), Reinforced (students increase sophistication beyond the basic level), and Practiced (students are given opportunities to practice, learn more about, and receive feedback to develop more sophistication).

| 1 | Find your department's workspace                                                                                             |
|---|----------------------------------------------------------------------------------------------------|
|   | Z_Demo Program       - select report - CO         Annual Program Assessment         Non-Academic Assessment Workspace        |
| 2 | Click either Annual Program Assesment or Non-academic Assessment Workspace                                                   |
|   | College of Education and Liberal Arts + Social Sciences Department Psychology Annual Program Assessment                      |
| 3 | Click Curriculum Map                                                                                                    |
|   | Ceneral Information  Standing Requirements  Mission Statement  Program Objectives  Student Learning Outcomes  Curriculum Map |
| 4 | Click 'Check out'                                                                                                    |
|   | Edit Content Discussion Submission & Read Reviews Publish Options & Info<br>VIEW LOG OWORD OPDF PRINT SHARE CHECK OUT        |

In this section, you can create visual displays that are useful for showing which learning outcomes are Introduced (introduced at the basic level), Reinforced (students increase sophistication beyond the basic level), and Practiced (students are given opportunities to practice, learn more about, and receive feedback to develop more sophistication).

|   | practice, learn more about, and receive recuback to develop more sophistication).                                                                                                    |
|---|----------------------------------------------------------------------------------------------------|
| 5 | Click Create New Curriculum Map                                                                                                    |
|   | Work In Progress <ul> <li>Directions</li> <li>Review Method</li> </ul> Create New Curriculum Map                                                                                                    |
| 6 | Type in Title (the name of your department) and Description (description of department)                                                                                                    |
|   | New Map Title :       Psychology Department         (Max 100 Chars)       Description :         Psychology Department Curriculum Map                                                                                                    |
| 7 | Click the Select button that matches the Student Learning Outcomes you entered  Select Alignment Set : View sets available within Z_Demo Program  Go Select Careers or Admissions Select Demo Student Learning Outcomes Select Department Objective Select Learning Objective |

In this section, you can create visual displays that are useful for showing which learning outcomes are Introduced (introduced at the basic level), Reinforced (students increase sophistication beyond the basic level), and Practiced (students are given opportunities to practice, learn more about, and receive feedback to develop more sophistication).

| 8  | A pop-up window with your map should emerge.                                                                                                    |                                         |                                                                                                    |  |  |  |
|----|----------------------------------------------------------------------------------------------------|-----------------------------------------|----------------------------------------------------------------------------------------------------|--|--|--|
|    | Psychology<br>Course and Activities Mapped to Learning Objective<br>Show Outcome Descriptions  Show Outcome Descriptions  Show Outcom | rents will use critical this<br>insury. | Critical Thinking Skills     SAVE NOW       Scale and an excern set of the scientific method to solve produces related to behavior and mental processes.     SCG2 - Theory Exclusion       Scale to an ange excerted and on the scientific method to solve produces or disponsing.     SCG2 - Theory Exclusion       Scale to an ange excerted and on the scientific method to solve produces or disponsing.     SCG2 - Theory Exclusion       Scale to an ange excerted and on the scientific method to solve produce or disponsing.     SCG2 - Theory Exclusion       Scale to an ange excerted and on the scientific method to an ange excerted and ange and ange excerted and ange excerted and ange excerted and ange excerted ange excerted ange |  |  |  |
| 9  | Click the blue plus sign next t                                                                                                    | to Cou                                  | rses and Learning Activities                                                                                                    |  |  |  |
|    | <ul> <li>Courses and Learning Activities</li> <li>♥ No courses/activities in this of</li> </ul>                                                                                                    | category                                | . Use the mean sert Course' quick link + to start adding courses in this category.                                                                                                    |  |  |  |
| 10 | Fill out Course/Activity ID, T                                                                                                    | 'itle, ar                               | nd Description, then click the Create button.                                                                                                    |  |  |  |
|    | Create                                                                                                    | a New (                                 | Course or Activity                                                                                                    |  |  |  |
|    | Course                                                                                                    | Activity/<br>ID :                       | Psych 101<br>(Max 15 Chars)                                                                                                    |  |  |  |
|    | Course                                                                                                    | Activity<br>Title :                     | Paper<br>(Max 100 Chars)                                                                                                    |  |  |  |
|    | Desc                                                                                                    | Cription :<br>Optional                  | Students will critically evaluate a theory.                                                                                                    |  |  |  |
|    |                                                                                                    |                                         | (Max 1000 Chars) Check Spelling                                                                                                    |  |  |  |
|    |                                                                                                    | Link :<br>Optional                      | http://<br>(Max 100 Chars)                                                                                                    |  |  |  |
|    |                                                                                                    |                                         | Cancel CREATE                                                                                                    |  |  |  |
|    | Desi                                                                                                    | Cription :<br>Optional                  | Students will critically evaluate a theory.         (Max 1000 Chars)         (Max 1000 Chars)         (Max 100 Chars)         Cancel         CREATE                                                                                                    |  |  |  |

In this section, you can create visual displays that are useful for showing which learning outcomes are Introduced (introduced at the basic level), Reinforced (students increase sophistication beyond the basic level), and Practiced (students are given opportunities to practice, learn more about, and receive feedback to develop more sophistication).

### **11** After you have created all activities for the course, click one of the boxes under SLO column

| Ps)<br>Cours                                                                                | Psychology<br>Courses and Activities Mapped to Learning Objective            |                                       |                                                                                                    |                                                                                                    |                                                                                                    |  |  |  |
|---------------------------------------------------------------------------------------------|------------------------------------------------------------------------------|---------------------------------------|----------------------------------------------------------------------------------------------------|----------------------------------------------------------------------------------------------------|----------------------------------------------------------------------------------------------------|--|--|--|
| 🗹 sh                                                                                        | Show Outcome Descriptions      Show Course/Activity Detail                   |                                       |                                                                                                    |                                                                                                    |                                                                                                    |  |  |  |
| Critical Thir<br>Students will use critical thinking, skeptical inquiry, and the scientific |                                                                              |                                       |                                                                                                    | Critical Thinking Skills<br>al thinking, skeptical inquiry, and the scientific method to solve problems related to behavio | r and mental processes.                                                                                          |  |  |  |
|                                                                                             |                                                                              |                                       | SLOI – Scientific Method<br>Students will demonstrate competence in applying the scientific method to an area of psychological<br>inquiry. | SLO2 - Theory Evaluation<br>Students will compare. contrast, and critically evaluate foundational theories of psychology.  | SLO3 - Use of Sources<br>Students will identify and skillfully use high-quality sources to strengthen arguments. |  |  |  |
| +                                                                                           | Courses and                                                                  | Learning Activ                        | ities                                                                                                    |                                                                                                    | ĝi∞                                                                                                    |  |  |  |
| +                                                                                           | Psych 3204<br>Paper<br>Students will propo<br>methods design for             | e a research<br>in experiment.        | Cick                                                                                                    | Click                                                                                                    | Cick                                                                                                    |  |  |  |
| +                                                                                           | Psych 102<br>Paper<br>Students will practin<br>when writing about<br>theory. | eusing APA style X<br>a psychological | Cick                                                                                                    | Cick                                                                                                    | Click                                                                                                    |  |  |  |
| +                                                                                           | Psych 101<br>Paper<br>Students will critica                                  | 30<br>Iy evaluate a theory.           | Click                                                                                                    | Click                                                                                                    | Click                                                                                                    |  |  |  |

12

Click till you have indicated SLO has been Introduced (I), Practiced (P), or Reinforced (R)

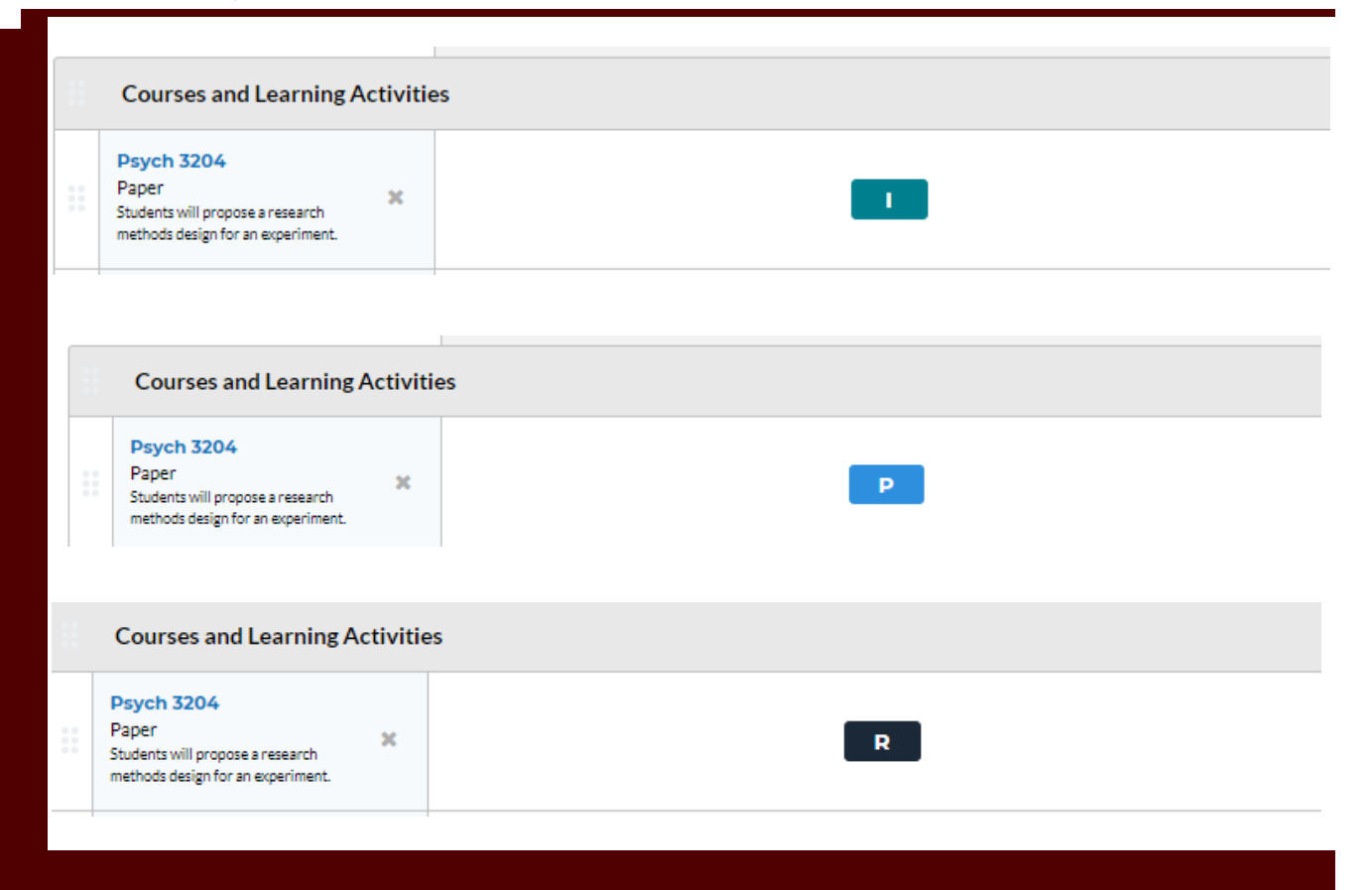

In this section, you can create visual displays that are useful for showing which learning outcomes are Introduced (introduced at the basic level), Reinforced (students increase sophistication beyond the basic level), and Practiced (students are given opportunities to practice, learn more about, and receive feedback to develop more sophistication).

## 13

When done, click Save Now and close the window.

|    | Psychology                                                                               | ACTIONS -                                                                                                    | /E NOW          |
|----|------------------------------------------------------------------------------------------|----------------------------------------------------------------------------------------------------|-----------------|
|    | Courses and Activities Mapped to Learning Objective                                      | vey Detail                                                                                                    | 9 at 5:44:49 pm |
|    |                                                                                          | Critical Thinking Skills<br>Students will use critical thinking, skeptical inquity, and the scientific method to solve problems related to behavior and mental processes.                                                                                                    |                 |
|    | Student                                                                                  | SLOT - Scientific Method SLO2 - Theory Evaluation SLO2 - Theory Evaluation SLO2 - Theory Evaluat | ts.             |
|    | + Courses and Learning Activities                                                        |                                                                                                    | <u>₽</u> ↓×     |
|    | + Baper 3204<br>Paper Students will propose a research methods design for an experiment. | P R R                                                                                                    |                 |
|    |                                                                                          |                                                                                                    |                 |
|    |                                                                                          |                                                                                                    |                 |
| 14 |                                                                                          | T                                                                                                    |                 |
| 14 | Click Check                                                                              | In                                                                                                    |                 |
|    |                                                                                          |                                                                                                    |                 |
|    |                                                                                          |                                                                                                    | ÷.              |
|    | VIEW LOG                                                                                 |                                                                                                    |                 |
|    |                                                                                          |                                                                                                    |                 |
| 15 | Click Dotum                                                                              | to Montr Area                                                                                                    |                 |
|    |                                                                                          |                                                                                                    |                 |
|    |                                                                                          | to work Area                                                                                                    |                 |
| 13 |                                                                                          | Check In Successful                                                                                                    |                 |
|    |                                                                                          | Check In Successful                                                                                                    |                 |
|    |                                                                                          | Check In Successful You have checked in the following area: Standing Requirements: Curriculum Map                                                                                                    |                 |
|    |                                                                                          | Check In Successful You have checked in the following area : Standing Requirements : Curriculum Map Return to Work Area                                                                                                    |                 |
|    |                                                                                          | Check In Successful<br>You have checked in the following area : Standing Requirements : Curriculum Map                                                                                                    |                 |
| 13 |                                                                                          | Check In Successful You have checked in the following area : Standing Requirements : Curriculum Map Return to Work Area                                                                                                    |                 |
|    |                                                                                          | Check In Successful<br>You have checked in the following area : Standing Requirements : Curriculum Map                                                                                                    |                 |
| 13 |                                                                                          | Check In Successful<br>You have checked in the following area : Standing Requirements : Curriculum Map                                                                                                    |                 |
| 13 |                                                                                          | Check In Successful<br>You have checked in the following area : Standing Requirements : Curriculum Map<br>Return to Work Area                                                                                                    |                 |
|    |                                                                                          | Check In Successful<br>You have checked in the following area : Standing Requirements : Curriculum Map<br>Return to Work Area                                                                                                    |                 |
|    |                                                                                          | Check In Successful You have checked in the following area : Standing Requirements : Curriculum Map Return to Work Area                                                                                                    |                 |
|    |                                                                                          | Check In Successful<br>You have checked in the following area : Standing Requirements : Curriculum Map                                                                                                    |                 |
|    |                                                                                          | Check In Successful You have checked in the following area : Standing Requirements : Curriculum Map Return to Work Area                                                                                                    |                 |

|   | <b>S</b> taskstream<br><b>Activity Map</b><br><b>(Administrative Departments only)</b><br>In this section, you can create visual displays that are useful for showing how the specific<br>activities of your department map onto your Operational Outcomes (and Strategic Out-<br>comes, if applicable). |
|---|----------------------------------------------------------------------------------------------------|
| 1 | Find your department's workspace                                                                                                    |
|   | Z_Demo Program       - select report - CO         Annual Program Assessment       Non-Academic Assessment Workspace                                                                                                    |
| 2 | Click either Annual Program Assesment or Non-academic Assessment Workspace                                                                                                    |
|   | Non-Academic Units     - select report -       Enrollment Management                                                                                                    |
| 3 | Click Activity Map                                                                                                    |
|   | General Information  Standing Requirements  Mission Statement  Operational Outcomes  Activity Map                                                                                                    |
| 4 | Click 'Check out'                                                                                                    |
|   | Edit Content Discussion Submission & Read Reviews Publish Options & Info<br>VIEW LOC OWORD OPDF PRINT SHARE CHECK OUT                                                                                                    |

|   | <b>S</b> taskstream<br><b>Activity Map</b><br><b>(Administrative Departments only)</b><br>In this section, you can create visual displays that are useful for showing how the specific<br>activities of your department map onto your Operational Outcomes (and Strategic Out-<br>comes, if applicable). |
|---|----------------------------------------------------------------------------------------------------|
| 5 | Click Create New Curriculum Map                                                                                                    |
|   | Activity Map<br>Work In Progress<br>Directions<br>Review Method<br>Create New Curriculum Map                                                                                                    |
| 6 | Fill out Title (department name) and Description (description of department)                                                                                                    |
|   | New Map Title :       Information Technology Services Map         (Max 100 Chars)         Description :         Information Technology Services Activities and Responsible Personnel                                                                                                    |
| 7 | Click the Select button that corresponds with the Operational Outcomes you entered                                                                                                    |
|   | Select Alignment Set :       View sets available within Z_Demo Program < Go         Select       Careers or Admissions         Select       Demo Student Learning Outcomes         Select       Department Objective         Select       Learning Objective                                             |
|   |                                                                                                    |

|    | 🔄 taskstream                                                                                                    |
|----|----------------------------------------------------------------------------------------------------|
|    | Activity Map                                                                                                    |
|    | (Administrative Departments only)                                                                                                    |
|    | In this section, you can create visual displays that are useful for showing how the specific activities of your department map onto your Operational Outcomes (and Strategic Out                                                                                                    |
|    | comes, if applicable).                                                                                                    |
|    |                                                                                                    |
| R  | A pop-up window will appear                                                                                                    |
|    |                                                                                                    |
|    | Information Technology Services Map                                                                                                    |
|    | Courses and Activities Mappel to Department Objective                                                                                                    |
|    | Community Partnership<br>Information Technology Services will partner with and listen to the comput community.                                                                                                    |
|    | Outcome - Community Feedback Internation Technology Service and Page 2 - Professional Development Internation Technology Service and Page 2 - Professional Development Internation Tech |
|    | *     Courses and Learning Activities     21%       *     No courses/activities in this category. Use the "Insert Course" quick link + to start adding courses in this category.     21%                                                                                                    |
|    |                                                                                                    |
|    |                                                                                                    |
| 9  | Click the blue plus sign next to Courses and Learning Activities                                                                                                    |
|    |                                                                                                    |
| 0  | <ul> <li>+ Userning Activities</li> <li>No courses/activities in this category. Use the 'Insert Course' quick link + to start adding courses in this category.</li> <li>Fill out Course ID (Person or Department), Course Title (Role), Description and click Creativities</li> </ul>                                                                                                    |
| 10 | Fill out Course ID (Person or Department), Course Title (Role), Description and click Creat                                                                                                    |
| 0  | Fill out Course ID (Person or Department), Course Title (Role), Description and click Create a New Course or Activity                                                                                                    |
| 0  | T 0 0<br>+ Course Activities<br>♥ No courses/activities in this category. Use the 'Insert Course' quick link + to start adding courses in this category.<br>Fill out Course ID (Person or Department), Course Title (Role), Description and click Creat<br>Create a New Course or Activity<br>Course/Activity<br>D: James Brown<br>(Max 15 Chars)                                                                                                    |
| 0  | Fill out Course ID (Person or Department), Course Title (Role), Description and click Create a New Course or Activity          Create a New Course or Activity         Course/Activity         James Brown         Course/Activity         Course/Activity         James Brown         Course/Activity         Course/Activity         Course/Activity         Course/Activity         Course/Activity                                                                                                    |
| 0  | Fill out Course ID (Person or Department), Course Title (Role), Description and click Create a New Course or Activity           Create a New Course or Activity           Curse/Activity           Uncommittee Chair           Course/Activity           Description                                                                                                    |
| 0  | Fill out Course ID (Person or Department), Course Title (Role), Description and click Create a New Course or Activity   Create a New Course or Activity     Course/Activity     Image Brown   ID:   Course/Activity     ID:   Course/Activity     ID:   Course/Activity   ID:   Course/Activity   ID:   ID:   ID:   ID:   ID:   ID:   ID:   ID:   ID:   ID:   ID:   ID:   ID:   ID:   ID:   ID:   ID:   ID:   ID:   ID:   ID:   ID:   ID: <t< th=""></t<>                                                                                                    |
| .0 | Fill out Course ID (Person or Department), Course Title (Role), Description and click Create a New Course or Activity Create a New Course or Activity   Course/Activity   Course/Activity   Image Brown   Image Brown Image Brown Image Brown Image Bro                                                                                                    |
| 10 | Fill out Course ID (Person or Department), Course Title (Role), Description and click Create a New Course or Activity   Create a New Course or Activity     Course/Activity     Course/Activity     Image Brown     Image Brown                                                                                                    |
| 10 | The second second seco  |
| 0  | The solution of the line of the line of t  |
| .0 | Image: Second second second                                |
| 10 | Image: Solution of the second second sec                                 |
| 0  | Image: Contract Contract Contend Contract Contract Contract Contract C                                 |

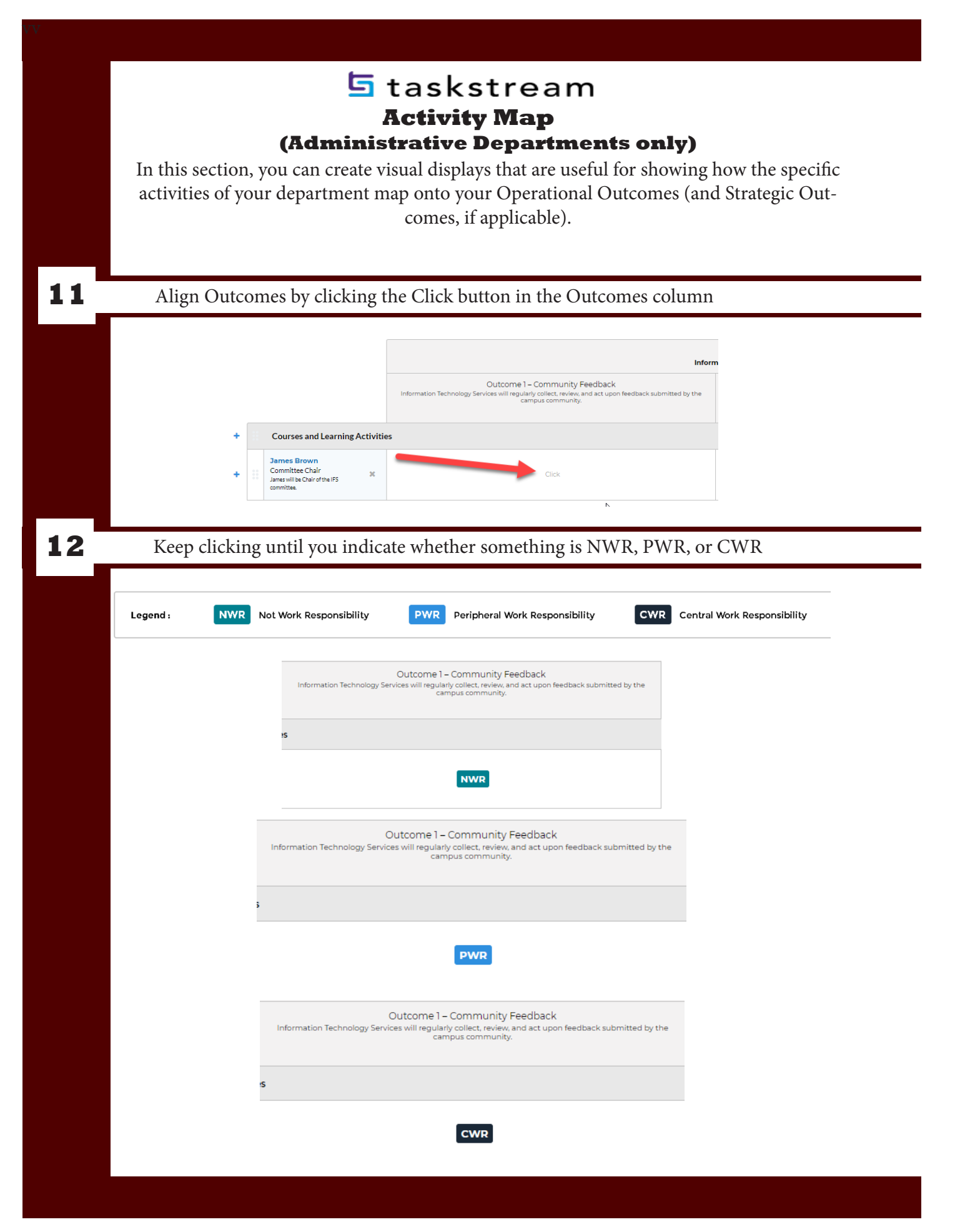

Step-by-Step Taskstream Outcomes Submission Guide

|                                                                     | E                                                                                                    | taskstr                                                                                                    | eam                                                                                                    |                                                                                                    |                                         |
|---------------------------------------------------------------------|----------------------------------------------------------------------------------------------------|----------------------------------------------------------------------------------------------------|----------------------------------------------------------------------------------------------------|----------------------------------------------------------------------------------------------------|-----------------------------------------|
|                                                                     |                                                                                                    | <b>Activity M</b>                                                                                                    | ap                                                                                                    |                                                                                                    |                                         |
|                                                                     | (Admin                                                                                                    | istrative Dep                                                                                                    | artments o                                                                                                    | only)                                                                                                    |                                         |
| In this sec                                                         | ction, you can create                                                                                                    | e visual displays that<br>t map onto your Op                                                                                                    | t are useful for s<br>erational Outco                                                                                                    | showing how the s                                                                                                    | pecific                                 |
| activities                                                          | or your department                                                                                                    | comes, if applie                                                                                                    | cable).                                                                                                    | lines (and strategic                                                                                                    | c Out-                                  |
|                                                                     |                                                                                                    |                                                                                                    |                                                                                                    |                                                                                                    |                                         |
| After yo                                                            | ou have indicated al                                                                                                    | ll outcomes, click th                                                                                                    | e Save Now but                                                                                                    | ton and close the v                                                                                                    | window                                  |
|                                                                     |                                                                                                    |                                                                                                    |                                                                                                    |                                                                                                    |                                         |
| Information Technolog<br>Courses and Activities Mapped to Departm   | gy Services Map<br>ment Objective                                                                                                    |                                                                                                    |                                                                                                    | ACTIONS                                                                                                    | SAVE NOW                                |
| Show Outcome Descriptions 🕷 Sho                                     | ow Course/Activity Detail                                                                                                    | Community                                                                                                    | Partnership                                                                                                    |                                                                                                    |                                         |
|                                                                     | Outcome 1 – Community Feedback<br>Information Technology Services will regularly collect, review, and act upon free<br>campus community. | Information Technology Services will partner with an<br>Outcome 2 - Profess<br>information Technology Services will develop and<br>resources to fa | Information of the concerns of the campus community.<br>I and Development<br>I we technology-relates professional development<br>ulty and staff. | Outcome 3 - ITS Committee<br>nation Technology Services will develop and maintain a model of shared governo<br>(, and students through the launch and maintenance of a information Technolog<br>Committee. | ance with faculty,<br>gy Services (ITS) |
| Courses and Learning Activiti     James Brown                       | lies                                                                                                    |                                                                                                    |                                                                                                    |                                                                                                    | ĝi≍                                     |
| + E Committee Chair # A James will be Chair of the IFS # Committee. | PWR                                                                                                    | NN<br>NN                                                                                                    | VR                                                                                                    | CWR                                                                                                    |                                         |
|                                                                     |                                                                                                    |                                                                                                    |                                                                                                    |                                                                                                    |                                         |
|                                                                     |                                                                                                    |                                                                                                    |                                                                                                    |                                                                                                    |                                         |
| Click th                                                            | ne Check In button                                                                                                    |                                                                                                    |                                                                                                    |                                                                                                    |                                         |
| Click th                                                            | ne Check In button                                                                                                    |                                                                                                    |                                                                                                    | _                                                                                                    | _                                       |
| Click th                                                            | og Ø word                                                                                                    |                                                                                                    | SHARE                                                                                                    |                                                                                                    | 1                                       |
| Click th                                                            | og Ø word                                                                                                    |                                                                                                    | SHARE                                                                                                    |                                                                                                    | 4                                       |
| Click th                                                            | oc Oword                                                                                                    |                                                                                                    | SHARE                                                                                                    | CHECK IN                                                                                                    | 4                                       |
| Click the                                                           | eturn to Work Area                                                                                                    |                                                                                                    | SHARE                                                                                                    | 2 CHECK IN                                                                                                    | 4                                       |
| Click th                                                            | eturn to Work Area                                                                                                    |                                                                                                    | □ SHARE                                                                                                    | 2 CHECK IN                                                                                                    | 4                                       |
| Click th                                                            | eturn to Work Area                                                                                                    |                                                                                                    | ☐ SHARE                                                                                                    | 2 CHECK IN                                                                                                    | 4                                       |
| Click th                                                            | eturn to Work Area<br>Check In Succ                                                                                                    | PDF      PRINT  Cessful  re following area : Standin                                                                                               | SHARE                                                                                                    | CHECK IN                                                                                                    | 4                                       |
| Click th                                                            | eturn to Work Area<br>Check In Succ<br>You have checked in th                                                                            | ● PDF  PRINT Cessful te following area : Standin,                                                                                                  | SHARE                                                                                                    | CHECK IN                                                                                                    |                                         |
| Click th                                                            | eturn to Work Area<br>Check In Succ<br>You have checked in th                                                                            | ● PDF       ● PRINT         L       Cessful         ne following area : Standing         Area                                                      | <b>SHARE</b>                                                                                                    | CHECK IN                                                                                                    |                                         |
| Click th                                                            | eturn to Work Area<br>Check In Succ<br>You have checked in th                                                                            | ● PDF       ● PRINT         L       Cessful         ne following area : Standing         Area                                                      | <b>SHARE</b>                                                                                                    | CHECK IN                                                                                                    | 1                                       |
| Click th                                                            | eturn to Work Area<br>Check In Succ<br>You have checked in th                                                                            | PDF PRINT  Cessful  te following area : Standing  Area                                                                                             | <b>G</b> Requirements : Act                                                                                                    | CHECK IN                                                                                                    | 4                                       |
| Click th<br>Click Re                                                | eturn to Work Area<br>Check In Succ<br>You have checked in th                                                                            | ● PDF       ● PRINT         Cessful                                                                                                    | SHARE                                                                                                    | 2 CHECK IN                                                                                                    |                                         |
| Click th<br>Click R                                                 | eturn to Work Area<br>Check In Succ<br>You have checked in th                                                                            | ● PDF       ● PRINT         L       Cessful         ne following area : Standing         Area                                                      | g Requirements : Act                                                                                                    | tivity Map                                                                                                    |                                         |
| Click th                                                            | eturn to Work Area<br>Check In Succ<br>You have checked in th<br><b>€</b> Return to Work A                                               | ● PDF       ● PRINT         L       Cessful         ne following area : Standing         Area                                                      | <b>SHARE</b>                                                                                                    | CHECK IN                                                                                                    |                                         |
| Click th<br>Click Re                                                | eturn to Work Area<br>Check In Succ<br>You have checked in th<br>Return to Work A                                                        | PDF PRINT  Cessful  te following area : Standing  Area                                                                                             | g Requirements : Act                                                                                                    | CHECK IN                                                                                                    |                                         |
| Click th<br>Click Re                                                | eturn to Work Area<br>Check In Succ<br>You have checked in th<br>Return to Work A                                                        | • PDF • PRINT                                                                                                    | g Requirements : Act                                                                                                    | tivity Map                                                                                                    |                                         |
| Click th<br>Click R                                                 | eturn to Work Area<br>Check In Succ<br>You have checked in th<br>Return to Work /                                                        | ● PDF       ● PRINT         I       Cessful         the following area : Standing         Area                                                     | g Requirements : Act                                                                                                    | tivity Map                                                                                                    |                                         |

|   | 5 taskstream<br>Assessment Plan                                                                                                    |
|---|----------------------------------------------------------------------------------------------------|
|   | In this section, you will describe your department's specific assessment goals and de-<br>scribe how your department plans to measure its success in meeting these goals.                                        |
| 1 | Find your department's workspace                                                                                                    |
|   | Z_Demo Program       - select report -        CO         Annual Program Assessment       Vorkspace       Vorkspace                                                                                               |
| 2 | Click either Annual Program Assesment or Non-academic Assessment Workspace                                                                                                    |
|   | College of Education and Liberal Arts » Social Sciences Department Psychology Annual Program Assessment                                                                                                    |
|   | Non-Academic Units     - select report - Co       Enrollment Management     Non-Academic Assessment Workspace                                                                                                    |
| 3 | Click Assessment Plan under your chosen Assessment Cycle                                                                                                    |
|   | <ul> <li>2019-2020 Assessment Cycle</li> <li>Assessment Plan</li> <li>Juessment Findings</li> <li>Dissemination of Findings</li> <li>Program Improvements</li> <li>Status of Program<br/>Improvements</li> </ul> |
| 4 | Click 'Check out'                                                                                                    |
|   | Edit Content Discussion Submission & Read Reviews Publish Options & Info                                                                                                    |

|   | 互 taskstream                                                                                                    |
|---|----------------------------------------------------------------------------------------------------|
|   | Assessment Plan                                                                                                    |
|   |                                                                                                    |
|   | In this section, you will describe your department's specific assessment goals and de-                                                                                                    |
|   | scribe how your department plans to measure its success in meeting these goals.                                                                                                    |
|   |                                                                                                    |
| 5 | Click Create New Assessment Plan                                                                                                    |
|   | ▼ Directions                                                                                                    |
|   | Please describe your assessment plan and upload documentation (e.g., PDF file of assignment instructions, survey question items, etc.) to clearly illustrate your assessment plan.<br>The assessment plan for 2019-2020 is due Friday. September 27. 2019. |
|   | Review Method                                                                                                    |
|   | CREATE NEW ASSESSMENT PLAN COPY EXISTING PLAN AS STARTING POINT                                                                                                    |
|   |                                                                                                    |
| 6 | Click Select Set button                                                                                                    |
|   |                                                                                                    |
|   | - Measures                                                                                                    |
|   | Select Set                                                                                                    |
|   |                                                                                                    |
| 7 | Clipte Salast Excisting Sat                                                                                                    |
|   | Click Select Existing Set                                                                                                    |
|   |                                                                                                    |
|   | Select outcome sets for Measure                                                                                                    |
|   | No outcome sets attached                                                                                                    |
|   |                                                                                                    |
| 8 | Choose the outcome that corresponds to the title that matches your SLOs and click Continue                                                                                                    |
|   | Import Outcome Set                                                                                                    |
|   | Select an Existing Set in Z_Demo Program: Carriers of Admissions<br>(Learning Objectives & Outcomes)<br>Demo Student Learning Outcomes                                                                                                    |
|   | (Lazning Objectives & Outcomes)  Departional Objective (Operational Objectives & Outcomes)                                                                                                    |
|   | Learning Objective     (Learning Objectives & Outcomes)                                                                                                    |
|   |                                                                                                    |
|   |                                                                                                    |
|   |                                                                                                    |
|   |                                                                                                    |

|                                                                                                    | 互 tas                                                                                                    | kstream                                                                                                    |                                      |
|----------------------------------------------------------------------------------------------------|----------------------------------------------------------------------------------------------------|----------------------------------------------------------------------------------------------------|--------------------------------------|
| As                                                                                                    | sessi                                                                                                    | ment Plan                                                                                                    |                                      |
| - 1                                                                                                    | 1 1 .1                                                                                                    |                                                                                                    |                                      |
| In this section, you wil<br>scribe how your dep                                                                                                    | l describe your o<br>artment plans to                                                                                                    | department's specific assessme<br>o measure its success in meeti                                                                                                    | ent goals and de-<br>ng these goals. |
| 7 1                                                                                                    | 1                                                                                                    |                                                                                                    | 0 0                                  |
| Click the check box                                                                                                    | for each outcom                                                                                                    | he listed then click Accept and                                                                                                    | l Return to Plan                     |
| Select outcome sets for Measure                                                                                                    |                                                                                                    | SELECT EXISTING SET                                                                                                    |                                      |
| Outcome Sets                                                                                                    |                                                                                                    |                                                                                                    |                                      |
| Show Descriptions                                                                                                    |                                                                                                    |                                                                                                    | Ľ3                                   |
| Learning Objective     (Learning Objectives & Outcomes)                                                                                                    |                                                                                                    |                                                                                                    | Include All <b>X Remove Set</b>      |
| Critical Thinking Skills<br>Students will use critical thinking, skeptical inc                                                                                     | uiry, and the scientific method to so                                                                                                    | olve problems related to behavior and mental processes.                                                                                                    | 🛷 Hide                               |
| Mapping Outcome                                                                                                    |                                                                                                    | Mapping                                                                                                    |                                      |
| SLO1 - Scientific Method Q<br>Students will demonstrate com<br>area of psychological inquiry.                                                                      | petence in applying the scientific method                                                                                                    | Texas A&M University System SLO's: 1. Interpret, analyze, and eva<br>d to an                                                                                                    | March Mide                           |
|                                                                                                    |                                                                                                    |                                                                                                    |                                      |
| Click Add New Mea                                                                                                    | isure                                                                                                    |                                                                                                    |                                      |
| Click Add New Mea<br>Outcome: SL01 - Scientific Method<br>Students will demonstrate competence in applying the<br>No measures specified                            | ISUTE                                                                                                    | ogical inquiry.                                                                                                    | Add New Measure                      |
| Click Add New Mea<br>Outcome: 5L01 - Scientific Method<br>Students will demonstrate competence in applying the<br>No measures specified                            | ISUICE                                                                                                    | ogical inquiry.                                                                                                    | Add New Measure                      |
| Click Add New Mea<br>Outcome: SLOI - Scientific Method<br>Students will demonstrate competence in applying the<br>No measures specified<br>Fill in all text boxes  | scientific method to an area of psychology                                                                                                    | e measure information                                                                                                    | Add New Measure                      |
| Click Add New Mea<br>Outcome: SLOI - Scientific Method<br>Students will demonstrate competence in applying the<br>No measures specified<br>Fill in all text boxees | scientific method to an area of psycholo<br>with appropriate                                                                                                    | e measure information                                                                                                    | Add New Measure                      |
| Click Add New Mea<br>Outcome: SLO1 - Scientific Method<br>Students will demonstrate competence in applying the<br>No measures specified<br>Fill in all text boxes  | scientific method to an area of psychold<br>with appropriate<br>"Messure Title:<br>Messure Title:                                                                                                    | ogical inquiry.<br>e measure information                                                                                                    | Add New Measure                      |
| Click Add New Mea<br>Outcome: SLOI - Scientific Method<br>Students will demonstrate competence in applying the<br>No measures specified<br>Fill in all text boxes  | scientific method to an area of psycholo<br>with appropriate<br>"Measure Trile:<br>Measure Trile:<br>Measure Trile:<br>Measure Trile:<br>Measure Trile:                                                                                                    | e measure information                                                                                                    | Add New Measure                      |
| Click Add New Mea<br>Outcome: SLOI - Scientific Method<br>Students will demonstrate competence in applying the<br>No measures specified<br>Fill in all text boxes  | scientific method to an area of psycholo<br>with appropriato<br>"Measure Type/Method:<br>Measure Type/Method:<br>Details/Description:                                                                                                    | e measure information                                                                                                    | Add New Measure                      |
| Click Add New Mea                                                                                                    | scientific method to an area of psycholo<br>with appropriato<br>Measure Type/Method:<br>Measure Type/Method:<br>Measure Type/Method:<br>Measure Type/Method:<br>Measure Type/Method:                                                                                                    | e measure information                                                                                                    | Add New Measure                      |
| Click Add New Mea<br>Outcome: SLOI - Scientific Method<br>Students will demonstrate competence in applying the<br>No measures specified<br>Fill in all text boxes  | scientific method to an area of psycholo<br>with appropriate<br>Measure Type/Method:<br>Measure Type/Method:<br>Measure Type/Method:<br>Measure Type/Method:<br>Measure Type/Method:                                                                                                    | e measure information                                                                                                    | Add New Measure                      |
| Click Add New Mea<br>Outcome: SLOI - Scientific Method<br>Students will demonstrate competence in applying the<br>No measures specified<br>Fill in all text boxes  | scientific method to an area of psycholo<br>with appropriate<br>Measure TUR:<br>Measure TUR:                                                                                                    | ogical inquiry.         e measure information         Fearer: Mathea Project         Ourse - Budget Arthea         Ourse - Budget Arthea         Stadents will design a research preject in [Sign 2402 mark ther<br>auched for copy of noine.         Stadents will actione a score of 4 or Nighter on experimental<br>design.         Stadents will actione a score of 4 or Nighter on experimental<br>design.                                                                                                    | Add New Measure                      |
| Click Add New Mea                                                                                                    | scientific method to an area of psycholo<br>with appropriate<br>"Messure TUR:<br>Messure TUR:<br>Messure TUR:<br>Messure TUR:<br>Messure TUR:<br>Messure TUR:<br>Messure TUR:<br>Messure TUR:<br>Messure TUR:<br>Messure TUR:<br>Messure TUR:<br>Messure TUR:<br>Messure TUR:<br>Messure TUR:<br>Messure TUR:<br>Messure TUR:<br>Messure TUR:                                                                                                    | pigical inquiry.         e measure information         Present Methods Project         Drefe - Studers Antree         Occose         Students will design a research project in [200] 2402 multic ther<br>auchold in copy of nuine.         Students will design a research project in [200] 2402 multic ther<br>auchold in copy of nuine.         Tots of students will achieve a score of 4 or higher on experimental<br>design.         BSt of students will achieve a score of 4 or higher on experimental<br>design.         Every time PSDC 2402 is offered.                                                                                                    | Add New Measure                      |
| Click Add New Mea                                                                                                    | scientific method to an area of psycholo<br>with appropriate<br>Measure TIRE:<br>Measure TIRE:<br>Measur | e measure information                                                                                                    | Add New Measure                      |
| Click Add New Mea                                                                                                    | scientific method to an area of psycholo<br>with appropriate<br>Messure TIRE:<br>Messure TIRE:<br>Messur | e measure information  Pasare Manca Anges  Pasare Manca Anges Pasare Manca Anges Pasare Manca Anges Pa |                                      |
| Click Add New Mea                                                                                                    | scientific method to an area of psychold<br>with appropriate<br>"Measure Title:<br>Measure Title:<br>M                 | e measure information  Feaser Metrice Popel  Deter -Buser Antes  Deter -Buser Antes  Antes  Antes Antes  Antes  Antes Antes  Antes Antes  Antes  Antes Antes  Antes Antes  |                                      |

|    | 🔄 🔄 taskstream                                                                                  |
|----|-------------------------------------------------------------------------------------------------|
|    | Assessment Plan                                                                                 |
|    | In this section, you will describe your department's specific assessment goals and de-          |
|    | scribe how your department plans to measure its success in meeting these goals.                 |
| 12 | Click Apply Changes at the bottom of the screen                                                 |
|    |                                                                                                 |
|    | Check Spelling Cancel APPLY CHANGES                                                             |
| 13 | Find your newly created Measure and click Add/Edit Attachments and Links                        |
|    |                                                                                                 |
|    | Supporting Attachments:<br>Add/Edit Attachments and Links                                       |
| _  |                                                                                                 |
| 14 | Name your file, click the Choose File button to attach your file, and click the Add File button |
|    | Name File: PSYC 2402 rubric                                                                     |
|    | Select File: Choose File PSYC 2402 rubric pdf                                                   |
|    | Describe File:<br>(Optional)                                                                    |
|    |                                                                                                 |
|    | Check Spelling ADD FILE                                                                         |
| 15 | Click Check In                                                                                  |
|    |                                                                                                 |
|    |                                                                                                 |
| 16 | Click Return to Work Area                                                                       |
|    | Check In Successful                                                                             |
|    | You have checked in the following area • 2018-2019 Assessment Cycle • Assessment Plan           |
|    | ← Return to Work Area                                                                           |
|    |                                                                                                 |

| In this section, you w<br>which your departmen<br>be asked to g       | vill summarize your assessment results<br>nt was able to meet your Accepted and<br>generate recommendations for continu                                              | and indicate the extent to<br>Ideal Targets. You will also<br>ed improvements. |
|-----------------------------------------------------------------------|----------------------------------------------------------------------------------------------------|--------------------------------------------------------------------------------|
| Find your departn                                                     | nent's workspace                                                                                                    |                                                                                |
| Z_Demo Program                                                        |                                                                                                    | - select report -                                                              |
| Annual Program Assessment<br>Non-Academic Assessment Workspace        |                                                                                                    |                                                                                |
| Click either Annu                                                     | al Program Assesment or Non-acaden                                                                                                    | nic Assessment Workspace                                                       |
| College of Education and Liberal Arts $$ Social Sciences $Psychology$ | Department                                                                                                    | - select report - Co                                                           |
| Annual Program Assessment                                             |                                                                                                    |                                                                                |
| Non-Academic Units<br>Enrollment Management                           |                                                                                                    | - select report - V Go                                                         |
| Non-Academic Assessment Workspace                                     |                                                                                                    |                                                                                |
| Click Assessment                                                      | Plan under your chosen Assessment C                                                                                                    | Cycle                                                                          |
|                                                                       | <ul> <li>2019-2020 Assessment Cycle</li> <li>Assessment Plan</li> <li>Assessment Findings</li> <li>Dissemination of Finding</li> <li>Program Improvements</li> </ul> |                                                                                |
|                                                                       | <ul> <li>Status of Program</li> <li>Improvements</li> </ul>                                                                                                    |                                                                                |
| Click 'Check out'                                                     | Status of Program<br>Improvements                                                                                                    |                                                                                |

|   | <b>Asse</b><br>In this section, you will s<br>which your department w<br>be asked to gene                                                         | summarize your assessment results and indicate the extent to yas able to meet your Accepted and Ideal Targets. You will also erate recommendations for continued improvements.                                     |
|---|----------------------------------------------------------------------------------------------------|----------------------------------------------------------------------------------------------------|
| 5 | Click the grey Add Fi                                                                                                    | ndings button within each objective                                                                                                    |
|   | Findings for Satisfaction Survey                                                                                                    | Add Findings                                                                                                    |
| 6 | Enter information in                                                                                                    | all fields (Comments/Notes optional) and click Submit                                                                                                    |
|   | * Summary of Findings:                                                                                                    | 89% of students who completed the survey selected Agree or<br>Strongly Agree in response to all survey items.                                                                                                    |
|   | Recommended Actions:                                                                                                    |                                                                                                    |
|   | Comments/Notes :                                                                                                    |                                                                                                    |
|   | Acceptable Target Achievement:                                                                                                    | 70% of respondents will be satisfied/highly satisfied or will indicate that IDM often/always met expectations.                                                                                                    |
|   | Ideal Target Achievement :                                                                                                    | 85% of respondents will be satisfied/highly satisfied or will indicate that IDM often/always met expectations. <ul> <li>Moving Away</li> <li>Approaching</li> <li>Exceeded</li> </ul> Cancel Check Spelling SUBMIT |
| 7 | Go to the section you                                                                                                    | just created and click Add/Edit Attachments and Links                                                                                                    |
|   | Findings for Satisfaction Survey Summary of Findings: 89% of students who completed Results : Acceptable Target Achievement: Recommended Actions: | the survey selected Agree or Strongly Agree in response to all survey items.<br>Exceeded; Idea Target Achievement : Exceeded                                                                                       |

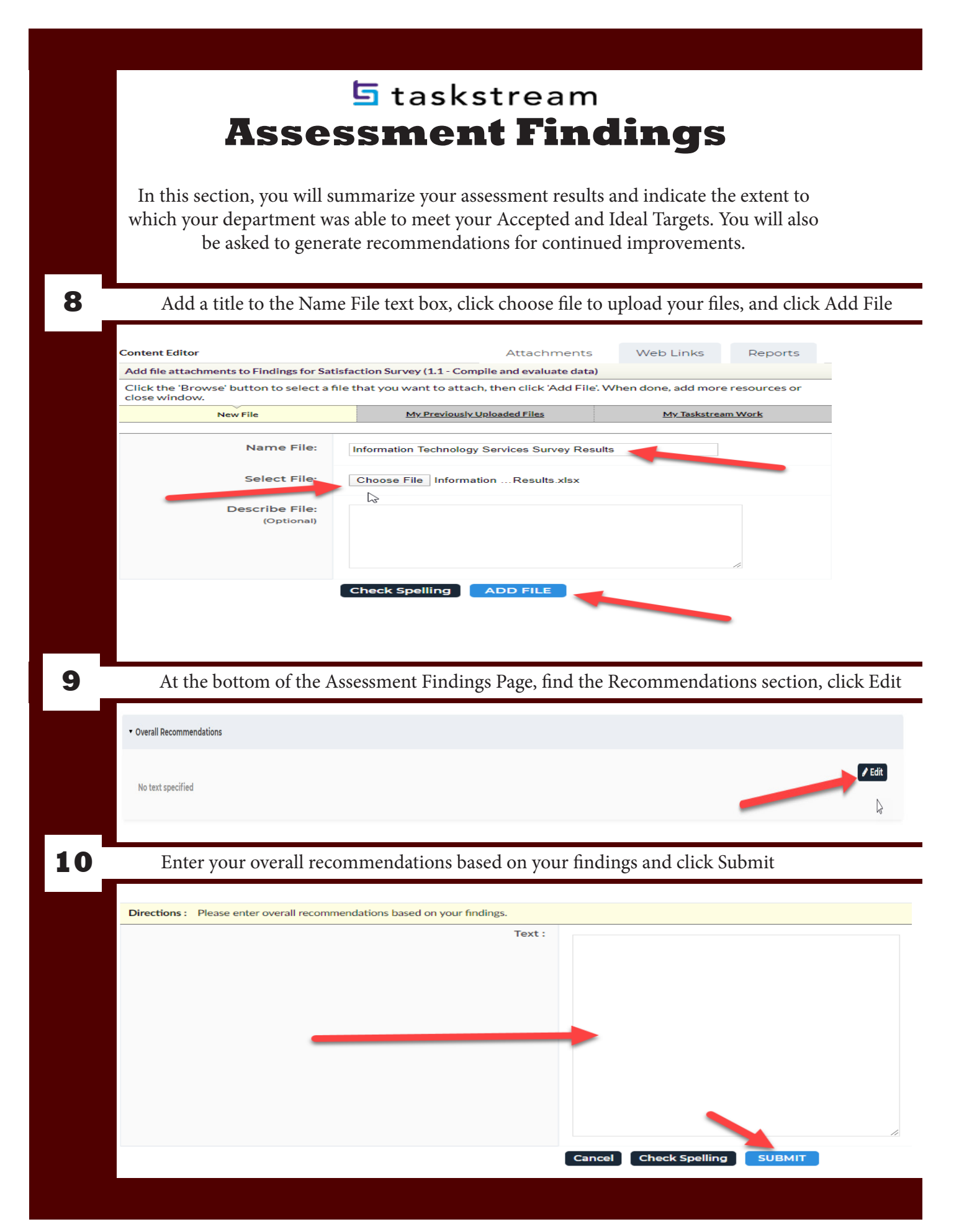

| to<br>also |
|------------|
| to<br>also |
| to<br>also |
| to<br>also |
|            |
|            |
|            |
|            |
| IN         |
|            |
|            |
|            |
|            |
|            |
|            |
| gs         |
|            |
|            |
| )S         |
| HECK OUT   |
|            |
|            |
|            |
|            |
|            |
|            |
|            |
|            |
|            |
|            |
|            |
|            |

|     | ţ                                                                                       | 🖥 taskstream                       |                              |
|-----|-----------------------------------------------------------------------------------------|------------------------------------|------------------------------|
|     | Dissemi                                                                                 | nation of Fi                       | indings                      |
|     | In this section, you will desc                                                          | rihe the means through which w     | our assessment findings were |
|     | shared with other of                                                                    | or will be shared with others (and | d for what purpose).         |
|     |                                                                                         |                                    |                              |
| 1   | Find your department's w                                                                | vorkspace                          |                              |
|     |                                                                                         |                                    |                              |
|     | Z_Demo Program                                                                          |                                    | - select report - CO         |
|     | Annual Program Assessment<br>Non-Academic Assessment Workspace                          |                                    |                              |
|     |                                                                                         |                                    |                              |
| 2   | Click either Annual Prog                                                                | ram Assesment or Non-academic      | c Assessment Workspace       |
|     |                                                                                         |                                    |                              |
|     | College of Education and Liberal Arts ${\sf s}$ Social Sciences Department $Psychology$ |                                    | - select report - CO         |
|     | Annual Program Assessment                                                               | •                                  |                              |
|     | Non-Academic Units<br>Enrollment Management                                             |                                    | - select report -            |
|     | Non-Academic Assessment Workspace                                                       |                                    |                              |
|     |                                                                                         |                                    |                              |
| 3   | Click Assessment Plan un                                                                | nder your chosen Assessment Cy     | cle                          |
|     |                                                                                         | 2019-2020 Assessment Cycle         | e                            |
|     |                                                                                         | 🛷 Assessment Plan                  |                              |
|     |                                                                                         | 🛷 Assessment Findings              |                              |
|     | _                                                                                       | Dissemination of Finding           | qs                           |
|     | _                                                                                       |                                    | ŕ                            |
| 4 _ | Click 'Check out'                                                                       |                                    |                              |
|     | Edit Content Discussio                                                                  | on Submission & Read Reviews Publi | ish Options & Info           |
|     | <ul> <li>VIEW LOG</li> <li>WOR</li> </ul>                                               |                                    | снескоит                     |
|     |                                                                                         |                                    |                              |
|     |                                                                                         |                                    |                              |

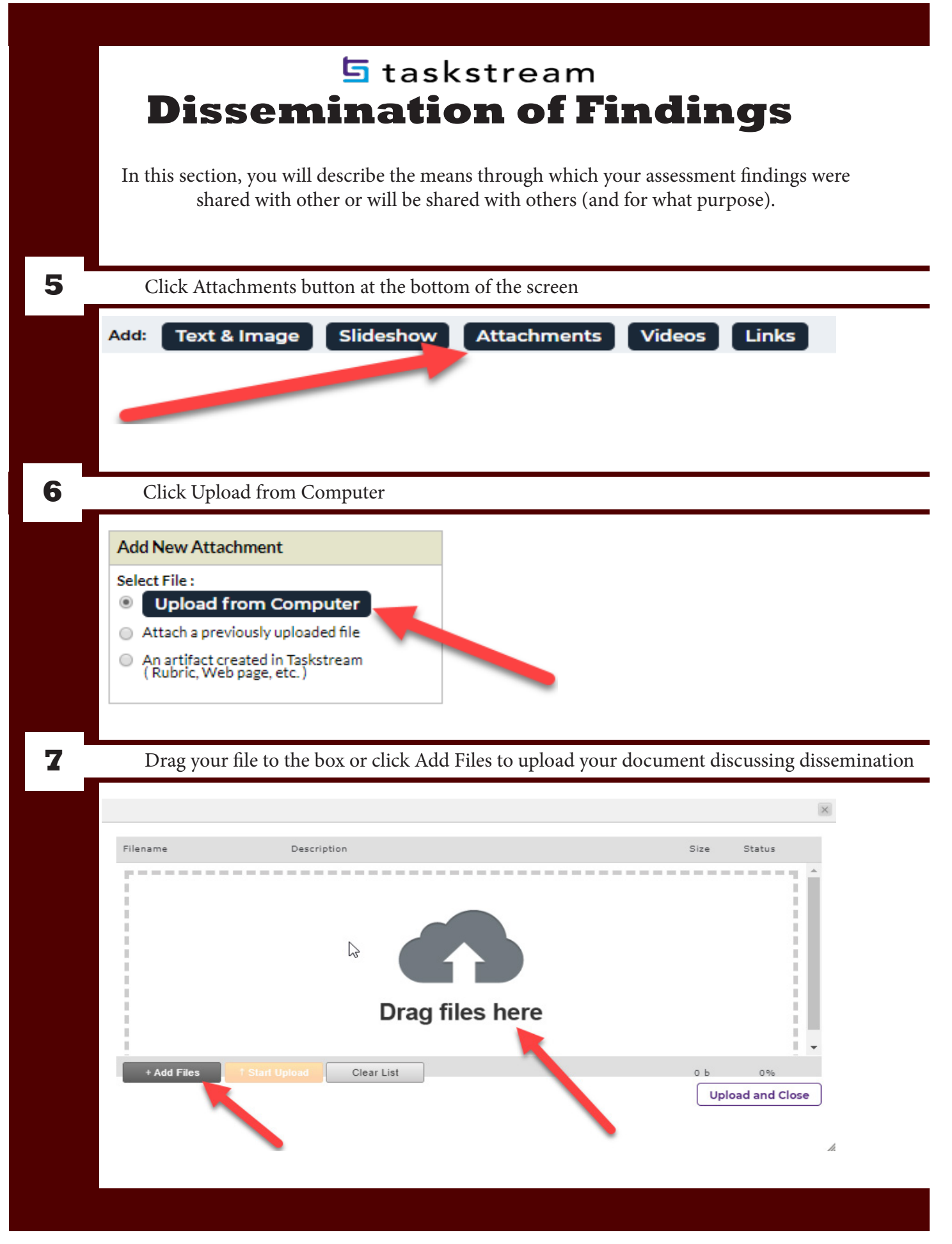

|    |                                                                                                    | 5 t                                              | taskstream                                                      |                                                 |  |  |  |  |
|----|----------------------------------------------------------------------------------------------------|--------------------------------------------------|-----------------------------------------------------------------|-------------------------------------------------|--|--|--|--|
|    | Dis                                                                                                | ssemina                                          | ation of Fir                                                    | ndings                                          |  |  |  |  |
|    |                                                                                                    |                                                  |                                                                 |                                                 |  |  |  |  |
|    | In this sect<br>sł                                                                                 | ion, you will describe<br>hared with other or wi | the means through which you<br>ll be shared with others (and fo | r assessment findings were<br>or what purpose). |  |  |  |  |
|    |                                                                                                    |                                                  |                                                                 |                                                 |  |  |  |  |
| 8  | Click the orange Start Upload button, check upload status is 100%, and click Upload and            |                                                  |                                                                 |                                                 |  |  |  |  |
|    |                                                                                                    |                                                  | · · · · · · · · · · · · · · · · · · ·                           | ×                                               |  |  |  |  |
|    | Filename                                                                                           | Description                                      |                                                                 | Size Status                                     |  |  |  |  |
|    | May 2019 Faculty I                                                                                 | Meeting Agend                                    | li li                                                           | 89 kb 100%                                      |  |  |  |  |
|    |                                                                                                    |                                                  |                                                                 |                                                 |  |  |  |  |
|    |                                                                                                    |                                                  |                                                                 |                                                 |  |  |  |  |
|    |                                                                                                    |                                                  |                                                                 | -                                               |  |  |  |  |
|    | + Add Files                                                                                        | † Start Upload Clear Li                          | St Uploaded 1/1 files                                           | 89 kb 100%<br>Upload and Close                  |  |  |  |  |
|    |                                                                                                    |                                                  |                                                                 | 4                                               |  |  |  |  |
| 9  | Click Sa                                                                                           | ve and Return                                    |                                                                 |                                                 |  |  |  |  |
|    |                                                                                                    |                                                  |                                                                 |                                                 |  |  |  |  |
|    | ✓ Your file was successfully added and a                                                           | appears on the list below.                       |                                                                 |                                                 |  |  |  |  |
|    | Add New Attachment                                                                                 | Currently Attached Uploaded Files                | biship firminist Porriment                                      |                                                 |  |  |  |  |
|    | Upload from Computer                                                                               | • <u>MBY 2017 Bodity Precine Aperiador</u>       |                                                                 | Vew Ear Delete                                  |  |  |  |  |
|    | Attach a previously uploaded file     An artifact created in Taskstream     (Rubrir: Webnace etc.) |                                                  |                                                                 |                                                 |  |  |  |  |
|    | (nonis, neo page, eec.)                                                                            |                                                  |                                                                 |                                                 |  |  |  |  |
|    | Cancel                                                                                             |                                                  |                                                                 | SAVE AND RETURN                                 |  |  |  |  |
|    |                                                                                                    |                                                  |                                                                 |                                                 |  |  |  |  |
| 10 | Click Cl                                                                                           | heck In                                          |                                                                 |                                                 |  |  |  |  |
|    |                                                                                                    |                                                  |                                                                 |                                                 |  |  |  |  |
|    | I VIEW LOO                                                                                         | G @ WORD @ PI                                    |                                                                 | CHECKIN                                         |  |  |  |  |
|    |                                                                                                    |                                                  |                                                                 |                                                 |  |  |  |  |
|    |                                                                                                    |                                                  |                                                                 |                                                 |  |  |  |  |
|    |                                                                                                    |                                                  |                                                                 |                                                 |  |  |  |  |

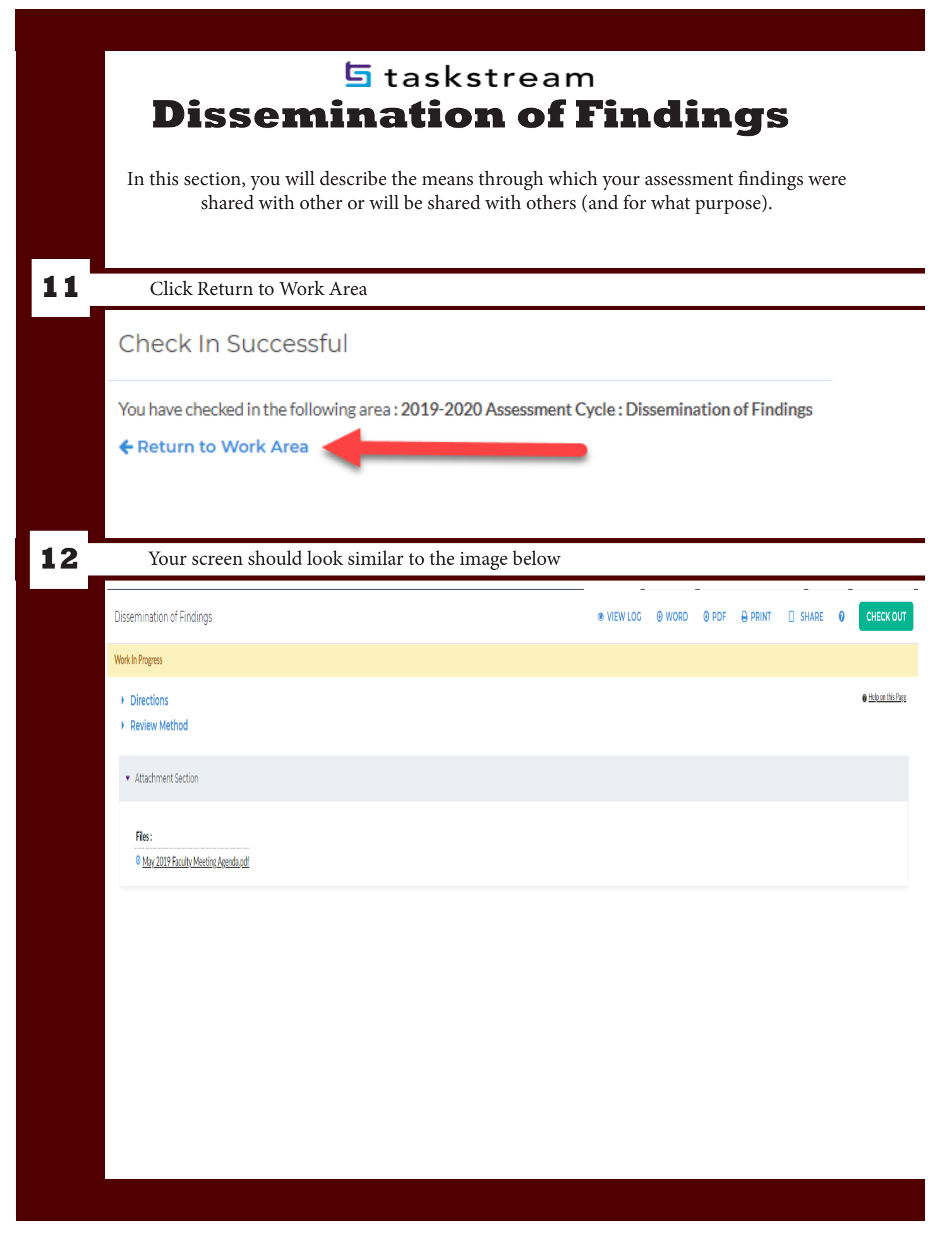

| (Academic & Administr                                                                                                    | ative departments)                                                                                                    |
|----------------------------------------------------------------------------------------------------|----------------------------------------------------------------------------------------------------|
| In this section, you will describe specific future pla<br>be asked to provide details ranging from what the<br>ment them, and your buc                                                                               | ns for making improvements. You wil<br>se plans are, when you plan to imple-<br>lget requests.                                                                                                    |
| Find your department's workspace                                                                                                    |                                                                                                    |
| Z_Demo Program                                                                                                    | - select report - CO                                                                                                    |
| Annual Program Assessment<br>Non-Academic Assessment Workspace                                                                                                    |                                                                                                    |
| Click either Annual Program Assesment or Non                                                                                                    | -academic Assessment Workspace                                                                                                    |
| College of Education and Liberal Arts » Social Sciences Department Psychology                                                                                                    | - select report -                                                                                                    |
| Annual Program Assessment                                                                                                    |                                                                                                    |
| Non-Academic Units Enrollment Management                                                                                                    | - select report -                                                                                                    |
| Non-Academic Assessment Workspace                                                                                                    |                                                                                                    |
|                                                                                                    | nprovement Plan                                                                                                    |
| Click Program Improvements or Department In                                                                                                    |                                                                                                    |
| Click Program Improvements or Department Im<br><b>2019-2020 Assessment Cycle</b><br>Assessment Plan<br>Assessment Findings<br>Dissemination of Findings<br>Program Improvements<br>Status of Program<br>Improvements | <ul> <li>2017-2018 Assessment Cycle</li> <li>Assessment Plan</li> <li>Assessment Findings</li> <li>Dissemination of Findings</li> <li>Department Improvement<br/>Plan</li> <li>Status Report</li> </ul> |
| Click Program Improvements or Department Im<br><b>2019-2020 Assessment Cycle</b><br>Assessment Plan<br>Assessment Findings<br>Dissemination of Findings<br>Program Improvements<br>Status of Program<br>Improvements | <ul> <li>2017-2018 Assessment Cycle</li> <li>Assessment Plan</li> <li>Assessment Findings</li> <li>Dissemination of Findings</li> <li>Department Improvement<br/>Plan</li> <li>Status Report</li> </ul> |

|   | 🔄 taskstream                                                                                                    |
|---|----------------------------------------------------------------------------------------------------|
|   | Program Improvements / Department Improvement Plan<br>(Academic & Administrative departments)                                                                                                    |
|   | In this section, you will describe specific future plans for making improvements. You will be asked to provide details ranging from what those plans are, when you plan to imple-<br>ment them, and your budget requests. |
| 5 | Click Create New Operational Plan                                                                                                    |
|   | Review Method     The Review method for this item has not been identified to our system.     CREATE NEW OPERATIONAL PLAN     COPY EXISTING PLAN AS STARTING POINT                                                         |
| 6 | Click Select Set in the Actions section                                                                                                    |
|   |                                                                                                    |
|   | ✓ Actions                                                                                                    |
|   | Select Set                                                                                                    |
|   |                                                                                                    |
| 7 | If no Outcome Sets are listed, click Select Existing Set                                                                                                    |
|   |                                                                                                    |
|   | Select outcome sets for Measure                                                                                                    |
|   | Outcome Sets No outcome sets attached                                                                                                    |
|   |                                                                                                    |
| 8 | Select set associated with your Student Learning Outcomes and click Continue                                                                                                    |
|   | Import Outcome Set                                                                                                    |
|   | Select an Existing Set in Honors:<br>(Learning Objectives & Outcomes)                                                                                                    |
|   | Honors Student Learning Outcomes     (Learning Objectives & Outcomes)     Strategic Outcomes                                                                                                    |
|   | (Learning Objectives & Outcomes) Cancel CONTINUE                                                                                                    |
|   |                                                                                                    |
|   |                                                                                                    |

|    | 互 taskstream                                                                                                    |   |
|----|----------------------------------------------------------------------------------------------------|---|
|    | Program Improvements / Department Improvement Plan<br>(Academic & Administrative departments)                                                                                                    | L |
|    | In this section, you will describe specific future plans for making improvements. You will be asked to provide details ranging from what those plans are, when you plan to imple-<br>ment them, and your budget requests.                                                                                                    |   |
| 9  | Check boxes associated with Student Learning Outcomes listed in white                                                                                                    |   |
|    | Select outcome sets for Measure Select EXISTING SET ACCEPT AND RETURN TO PLAN Outcome Sets Show Descriptions Show Mapping                                                                                                    | I |
|    | Honors Program Operational Outcomes     (Learning Objectives & Outcomes)                                                                                                    |   |
|    | 1. Enhance student educe frail opportunities within the student's chosen field of study.     Image: Characterization of the student's chosen field of study.       Mapping     Outcome     Mapping       Image: Characterization of study for Honors students. Characterization of study for Honors students. Characterization of study for Honors students. Characterization of study for Honors students. Characterization of the study for Honors students. Characterization of the students. Characterization of the students. Characterization of the students. Characterization of the students. Characterization of the students. Characterization of the students. Characterization of the students. Characterization of the students. Characterization of the students. Characterization of the students. Characterization of the students. Characterization of the students. Characterization of the students. Characterization of the students. Characterizatio                                                                                    |   |
|    |                                                                                                    |   |
| 10 | Click Accept and Return to Plan button                                                                                                    |   |
|    | Select outcome sets for Measure SELECT EXISTING SET ACCEPT AND RETURN TO PLAN                                                                                                    |   |
|    | Outcome Sets  Show Descriptions Show Mapping                                                                                                    |   |
|    | Honors Program Operational Outcomes     [Learning Objectives & Outcomes]     Include All X Remove Set                                                                                                    |   |
|    | L Enhance student educational opportunities within the student's chosen field of study.                                                                                                    |   |
|    | Broaden major area of study for Honors students. Q     Sudents work one-on-one with professors to develop an Honors project that allows for further study in the     major area.     No Mapping     Point     Point |   |
| 11 | Check Show Full Findings Details and click Add New Action button                                                                                                    |   |
|    | 5                                                                                                    | _ |
|    |                                                                                                    |   |
|    | Show Descriptions      Show Full Findings Details     Honors Program parational Outcomes                                                                                                    |   |
|    | Select Set Select Set Contemporary Interactional Outcomes L. Enhance student's chosen field of study.  Outcome: Joaden major area of study for Honors students. Students in k one-on-one with professors to develop an Honors project that allows for further study in the major area.                                                                                                    |   |
|    | Image: Show Descriptions       Image: Show Full Findings Details       Select Set         Image: Honors Program       perational Outcomes       Image: Show Descriptions       Select Set         Image: Image: roaden major area of study for Honors students.       Add New Action       Add New Action         Outcome: roaden major area of study for Honors students.       Add New Action       Add New Action         No actions specified       No actions specified       Image: No actions specified       Image: No actions specified                                                                                                    |   |
|    | Select Set Outcome: roaden major area of study for Honors students. Students or k one-on-one with professors to develop an Honors project that allows for further study in the major area. No actions specified                                                                                                    |   |

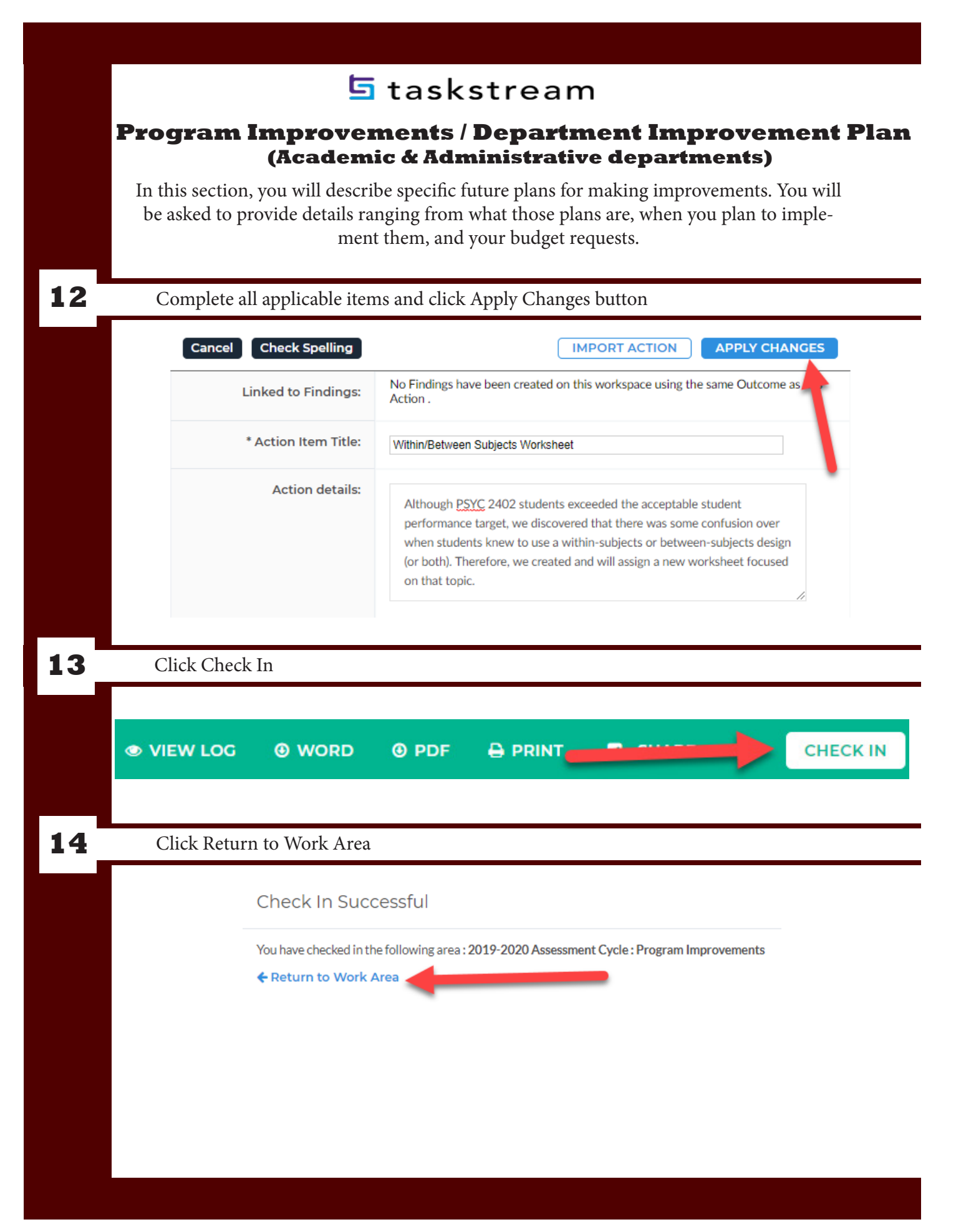

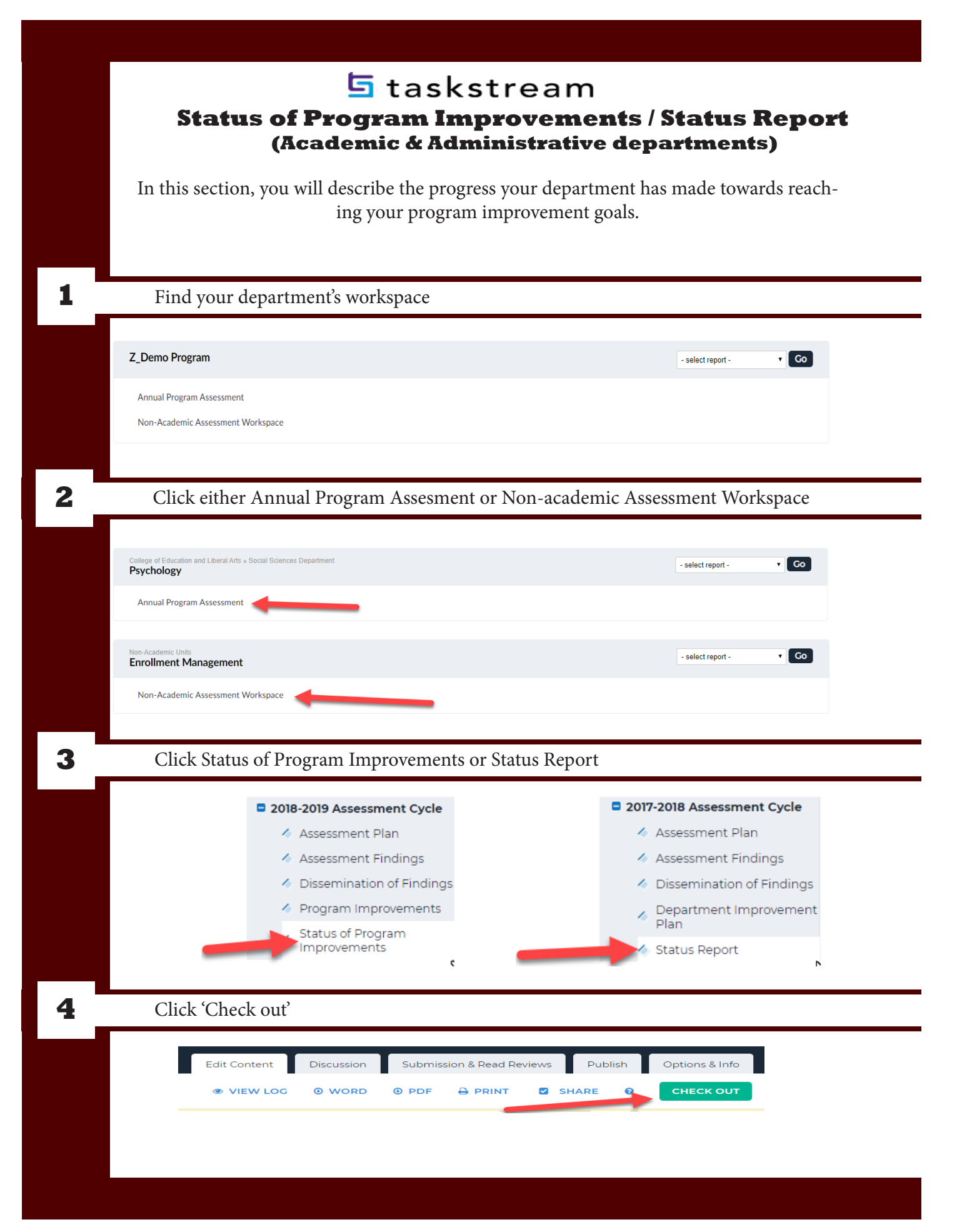

|                                                                          | u will describ                         | be the progress your departmen                                                                                                    | t has made towards reac                                       |
|--------------------------------------------------------------------------|----------------------------------------|----------------------------------------------------------------------------------------------------|---------------------------------------------------------------|
|                                                                          | ing yo                                 | our program improvement goal                                                                                                    | s.                                                            |
|                                                                          |                                        |                                                                                                    |                                                               |
| Click Add Statu                                                          | s in the Actio                         | on Section                                                                                                    |                                                               |
| - Action: With                                                           | in/Between Subjects \                  | Norksheet                                                                                                    |                                                               |
| Action details                                                           | s: Altho<br>we d<br>with               | bugh PSYC 2402 students exceeded the acceptable student j<br>iscovered that there was some confusion over when student<br>in-subjects or between-subjects design (or both). Therefore, v | performance target,<br>s knew to use a<br>we created and will |
| Implementat<br>(timeline):<br>Responsible                                | assig                                  | n a new worksheet focused on that topic.                                                                                                    |                                                               |
| Personnel/De<br>Measures:<br>Budget appro<br>(describe):<br>Budget reque | partment:<br>oval required?            | 0                                                                                                    |                                                               |
| Priority:                                                                | Low                                    |                                                                                                    |                                                               |
| Answer all appli                                                         | cable questic                          | ons and click the Submit button                                                                                                    | . Repeat for each item.                                       |
|                                                                          | * Current Status:                      | Completed                                                                                                    | •                                                             |
|                                                                          | Budget Status:                         | - Select -                                                                                                    | T                                                             |
|                                                                          |                                        |                                                                                                    |                                                               |
| ŕ                                                                        | Additional information:                | The final copy of the new worksheet was finalized by August 2019<br>and administered to the first batch of students by the Fall 2019<br>semester.                                        | ,                                                             |
| ,                                                                        | Additional information:<br>Next Steps: | The final copy of the new worksheet was finalized by August 2019<br>and administered to the first batch of students by the Fall 2019<br>semester.                                        |                                                               |
| ,                                                                        | Additional information:<br>Next Steps: | The final copy of the new worksheet was finalized by August 2019<br>and administered to the first batch of students by the Fall 2019<br>semester.                                        |                                                               |
| ,                                                                        | Additional information:<br>Next Steps: | The final copy of the new worksheet was finalized by August 2019<br>and administered to the first batch of students by the Fall 2019<br>semester.                                        |                                                               |

|   | 互 taskstream                                                                                  |
|---|-----------------------------------------------------------------------------------------------|
|   | Status of Program Improvements / Status Report                                                |
|   | (Academic & Administrative departments)                                                       |
|   | In this section, you will describe the progress your department has made towards reach-       |
|   | ing your program improvement gouis.                                                           |
| 7 | Small down to the bottom of the near and disk the Edit button in the Status Symmetry contian  |
|   | Scroll down to the bottom of the page and click the Edit button in the Status Summary section |
|   | ▼ Status Summary                                                                              |
|   | No text specified                                                                             |
|   |                                                                                               |
|   |                                                                                               |
|   |                                                                                               |
| 8 | Provide your status summary and click the Submit button.                                      |
|   | Text :                                                                                        |
|   |                                                                                               |
|   |                                                                                               |
|   |                                                                                               |
|   |                                                                                               |
|   |                                                                                               |
|   |                                                                                               |
|   | Cancel Check Spelling SUBMIT                                                                  |
| 9 | At the bottom of the page, click the Edit button in the Summary of Next Steps section         |
|   |                                                                                               |
|   |                                                                                               |
|   | ▼ Summary of Next Steps                                                                       |
|   | No text specified                                                                             |
|   |                                                                                               |
|   |                                                                                               |
|   |                                                                                               |

|    |                  | e –                                            | 5 ta        | skstre                      | eam                               |           | _               |   |
|----|------------------|------------------------------------------------|-------------|-----------------------------|-----------------------------------|-----------|-----------------|---|
|    | Statu            | Status of Program Improvements / Status Report |             |                             |                                   |           |                 |   |
|    | T (1 · ) ·       |                                                | ·1 .1       |                             |                                   |           |                 |   |
|    | In this sectior  | i, you will de                                 | escribe the | progress you<br>ogram impro | ir department l<br>ovement goals. | has made  | e towards reach | - |
|    |                  |                                                | 0, 1        | 0                           | C                                 |           |                 |   |
| 10 | Click Checl      | z In                                           |             |                             |                                   |           |                 |   |
|    |                  |                                                |             |                             |                                   |           |                 |   |
|    |                  |                                                |             |                             |                                   |           |                 |   |
|    | VIEW LOG         | WORD                                           | Ø PDF       |                             |                                   |           | CHECKIN         |   |
|    |                  |                                                |             |                             |                                   |           |                 |   |
|    |                  |                                                |             |                             |                                   |           |                 |   |
|    |                  |                                                |             |                             |                                   |           |                 |   |
|    |                  |                                                |             |                             |                                   |           |                 |   |
|    |                  |                                                |             |                             |                                   |           |                 |   |
|    |                  |                                                |             |                             |                                   |           |                 |   |
| 11 | Click Retur      | n to Work A                                    | rea         |                             |                                   |           |                 |   |
|    |                  |                                                |             |                             |                                   |           |                 |   |
|    | Check In Su      | uccessful                                      |             |                             |                                   |           |                 |   |
|    | You have checked | in the following                               | area • 2019 | -2020 Assass                | ont Cycle · Status                | of Progra | mImprovements   |   |
|    | Return to Wo     | rk Area                                        | area.2017   | 2020 13363311               | ent cycle. Status                 | SUTTOBIA  | minprovements   |   |
|    |                  |                                                |             |                             | -                                 |           |                 |   |
|    |                  |                                                |             |                             |                                   |           |                 |   |
|    |                  |                                                |             |                             |                                   |           |                 |   |
|    |                  |                                                |             |                             |                                   |           |                 |   |
|    |                  |                                                |             |                             |                                   |           |                 |   |
|    |                  |                                                |             |                             |                                   |           |                 |   |
|    |                  |                                                |             |                             |                                   |           |                 |   |
|    |                  |                                                |             |                             |                                   |           |                 |   |
|    |                  |                                                |             |                             |                                   |           |                 |   |